# Content

| Chapter 1 About NT-90              |    |
|------------------------------------|----|
| Main features of the device        |    |
| Specification                      | 11 |
| Outline description                |    |
| I/O Interface description          |    |
| Angel of view                      |    |
| Scan zone                          |    |
| Chapter 2 System Settings          |    |
| Factory Defaults                   |    |
| Custom Defaults                    | 20 |
| Long press button                  | 21 |
| Scan Mode                          | 22 |
| Trigger mode                       | 23 |
| Sensor mode                        | 24 |
| Continuous mode                    | 25 |
| Pulse mode (External trigger mode) | 26 |
| Read Same Barcode                  | 27 |
| Read Same Barcode                  | 28 |

|   | Decoding Timeout        | 30  |
|---|-------------------------|-----|
|   | Decode zone             | 31  |
|   | Sensor Mode             | 35  |
|   | Sensor sensitivity      | 36  |
|   | Decode Redundancy       | 37  |
|   | Read NG data            | 38  |
|   | Aiming LED              | 39  |
|   | Illumination Mode       | 40  |
|   | Illumination Level      | 41  |
|   | Power beeper            | 42  |
|   | Decode beeper           | 43  |
|   | Decode beeper Frequency | 44  |
| C | hapter 3 Interface      | 45  |
|   | USB HID Keyboard        | 45  |
|   | USB Virtual COM Port    | 46  |
|   | RS232 COM Port          | 47  |
|   | Baud Rate               | 48  |
|   | RS232 transmit bits     | 49  |
|   | Serial parity character | 50  |
|   | Serial Stop Bit         | 51  |
|   | зепа зор ы.             | ••• |

|   | USB Country Keyboard        | . 52 |
|---|-----------------------------|------|
|   | Code Page character coding  | . 58 |
| C | hapter 3 Symbologies        | .62  |
|   | Symbologies                 | .62  |
|   | Symbologies                 | .63  |
|   | Enable All Symbologies      | . 64 |
|   | Only Enable 1D Symbologies  | .65  |
|   | Only Enable 2D Symbologies  | .66  |
|   | Disable all Symbologies     | .67  |
|   | Disable 1D Symbologies      | . 68 |
|   | Disable 2D Symbologies      | .69  |
|   | UPC A                       | .70  |
|   | Transmit first character    | .71  |
|   | Transmit Check Character    | . 72 |
|   | Convert EAN-13 to ISBN      | . 73 |
|   | Convert EAN-13 to ISSN      | . 74 |
|   | Enable/Disable Add-On Codes | . 75 |
|   | Add-On Code Required        | . 76 |
|   | EAN-8                       | .77  |
|   | Transmit Check Character    | . 78 |

| Convert EAN-8 to EAN-13       | 79 |
|-------------------------------|----|
| Enable/Disable Add-On Codes   | 80 |
| Add-On Code Required          | 81 |
| UPC-A                         | 82 |
| Transmit Preamble Character   | 83 |
| Transmit Check Character      | 84 |
| Convert UPC-A to EAN-13       | 85 |
| Enable/Disable Add-On Codes   | 86 |
| Add-On Code Required          | 87 |
| UPC-E                         | 88 |
| Transmit Preamble Character   | 89 |
| Transmit Check Character      | 90 |
| Convert UPC-E to UPC-A        | 91 |
| Enable/Disable Add-On Codes   | 92 |
| Add-On Code Required          | 93 |
| Code 128 / GS1 -128           | 94 |
| Set Lengths for Code 128      | 95 |
| Code 39                       | 97 |
| Full ASCII                    | 98 |
| Transmit Start/Stop Character | 99 |

| Check Character Verification  |     |
|-------------------------------|-----|
| Set Lengths for Code 39       |     |
| Code 32                       |     |
| Code 93                       |     |
| Set Lengths for Code 93       |     |
| Code 11                       |     |
| Transmit Check Character      |     |
| Set Lengths for Code 11       |     |
| Codabar                       |     |
| Check Character Verification  |     |
| Transmit Start/Stop Character |     |
| Set Lengths for Codabar       |     |
| Plessey                       | 116 |
| Set Lengths for Plessey       |     |
| MSI Plessey                   |     |
| Check Character Verification  |     |
| Transmit Check Character      |     |
| Set Lengths for MSI Plessey   |     |
| Interleaved 2 of 5            |     |
| Check Character Verification  |     |

| Set Lengths for Interleaved 2 of 5   | 126        |
|--------------------------------------|------------|
| Matrix 2 of 5                        | 128        |
| Set Lengths for Matrix 2 of 5        | 129        |
| IATA 2 of 5                          | 131        |
| Straight 2 of 5                      |            |
| Pharmacode                           | 133        |
| GS1 DataBar 14                       |            |
| GS1 DataBar 14 Stacked               |            |
| Transmit Application Identifier "01" |            |
| GS1 DataBar Expanded                 | 137        |
| GS1 DataBar Expanded Stacked         | 138        |
| Transmit Application Identifier "01" | 139        |
| GS1 DataBar Limited                  | 140        |
| Transmit Application Identifier "01" | 141        |
| Composite Code-A                     | 142        |
| Composite Code-B                     | 143        |
| Composite Code-C                     | 144        |
| -                                    |            |
| PDF417                               | 145        |
| PDF417<br>Micro PDF417               | 145<br>146 |

| Rectangular Data Matrix                              | 148 |
|------------------------------------------------------|-----|
| QR                                                   | 149 |
| UTF8/Code Page QR Keyboard Output                    | 150 |
| Micro QR                                             | 153 |
| Aztec                                                | 154 |
| MaxiCode                                             | 155 |
| Chapter 5 String Options                             | 156 |
| Decode Information                                   |     |
| AIM ID                                               |     |
| Prefix                                               | 161 |
| Suffix                                               | 163 |
| Remove the Forepart of characters                    | 165 |
| Remove 3 characters from the forepart of the string. | 165 |
| Remove the Tail-end characters                       |     |
| Remove 5 characters from tail-end of the string      |     |
| Remove the Posterior characters                      | 170 |
| Terminated Character                                 | 171 |
| Case Conversion                                      | 173 |
| Caps Lock                                            | 174 |
| Function Key Mapping                                 | 176 |

| Function Key Output Mode                | 177 |
|-----------------------------------------|-----|
| Chapter 6 Serial Communication Protocol | 178 |
| The process of setup                    |     |
| The process of read                     | 181 |
| Command Protocol                        |     |
| Appendix A - Digit Barcodes             | 193 |
| Appendix B – Symbologies Table          | 195 |
| Appendix C - ASCII Code Table           |     |
| Appendix D – Function Key Table         | 225 |

## **Chapter 1 About NT-90**

NT-90 is a high-performance fixed industrial barcode scanner designed for industrial automation line applications · with IP65 industrial protection and 1280 x 800 megapixel C-MOS sensor. NT-90 has excellent scan performance. In the case of wet or dusty working environment, it can also be kept in good working condition for a long time.

### Main features of the device

- With high resolution and high anti-noise 1280 x 800 megapixel
  C-MOS sensor
- Excellent barcode analytic ability
- Design of compact and high strength ABS Shell
- IP65 industrial protection
- Optically coupled external trigger input

# Specification

| Scan Performance |                                                                                                    |                         |                |
|------------------|----------------------------------------------------------------------------------------------------|-------------------------|----------------|
| Optical system   | 1280 X 800 megapixel C-MOS sensor                                                                                                    |                         |                |
| Field of view    | 54° (Hori                                                                                                    | izontal) , 33° (Vertica | 1)             |
| Illumination     | 625±5nm (8xLED)                                                                                                    |                         |                |
| Aiming           | 617nm, r                                                                                                    | red line                |                |
| Scan mode        | Trigger mode; Sensor mode; Continuous mode ; Pulse mode;<br>External trigger mode                                                                                                    |                         |                |
| Symbologies      | UPC A, UPC E, EAN 8, EAN 13, Code 128, Code 39,<br>Code 93, Code 32, Code11, Codabar, Plessey,<br>MSI, Interleaved 2 of 5, IATA 2 of 5, Matrix 2 of 5,<br>Straight 2 of 5, Pharmacode, RSS-14,<br>RSS-14 Expanded, RSS-14 Limited<br>Composite Code-A, Composite Code-B,<br>Composite Code-C<br>PDF 417, Micro PDF 417, Data Matrix,<br>QR, Micro QR, Aztec, MaxiCode |                         |                |
| Reading accuracy | 1D : ≥4 mil<br>2D : ≥7 mil                                                                                                    |                         |                |
| Depth of field   | EAN (13                                                                                                    | 3 mil ,100 %)           | 35 mm - 300 mm |

|                                                                                   | Code 39 (5 mi)                                                    | 65 mm - 130 mm |
|-----------------------------------------------------------------------------------|-------------------------------------------------------------------|----------------|
| Print contrast                                                                    | ≥30% @ UPC/EAN 100%                                               |                |
| Physical Parameters                                                               |                                                                   |                |
| Dimension                                                                         | 40 (W) × 50.3 (D) × 23.1 (H)                                      |                |
| Weight                                                                            | About 85g (without cable                                          |                |
| Indicator                                                                         | Buzzer; LED                                                       |                |
| Operating Voltage                                                                 | 5 VDC +/-10%                                                      | N N N          |
| Operating Current                                                                 | 300 mA +/-5% ( typical )                                          |                |
| @5V DC                                                                            | 450 mA +/-5% ( Max. )                                             |                |
| Standby Current                                                                   | 100 mA +/-5%                                                      |                |
| Power consumption                                                                 | 1500 mW +/-5% ( typical )                                         |                |
| System interface                                                                  | USB HID Keyboard / USB Virtual COM Port<br>RS-232 (9.6~115.2Kbps) |                |
| Optically coupled Max. 15 mA (Input Power : 5V~24V ; Low level trigger ) ; 1 line |                                                                   |                |
| Environment Parameters                                                            |                                                                   |                |
| IP Protection                                                                     | IP65                                                              |                |
| Drop durability                                                                   | 1.5 meter to Concrete floor                                       |                |
| Storage temp.                                                                     | -40°C~+70°C                                                       |                |
| Operating temp.                                                                   | -20°C~60°C                                                        |                |

| Relative humidity     | 5%~95% ( No condensing )                                           |
|-----------------------|--------------------------------------------------------------------|
| Electrostatic protec. | $\pm 12$ kV ( Air Discharge ) $\cdot\pm 8$ kV ( Direct discharge ) |

\* Test Conditions: Ambient Temperature 23 °C; Ambient Illumination 300 Lux incandescent lamp.

\* Depth of field data may change due to process and application. Subject to change without prior notice.

# **Outline description**

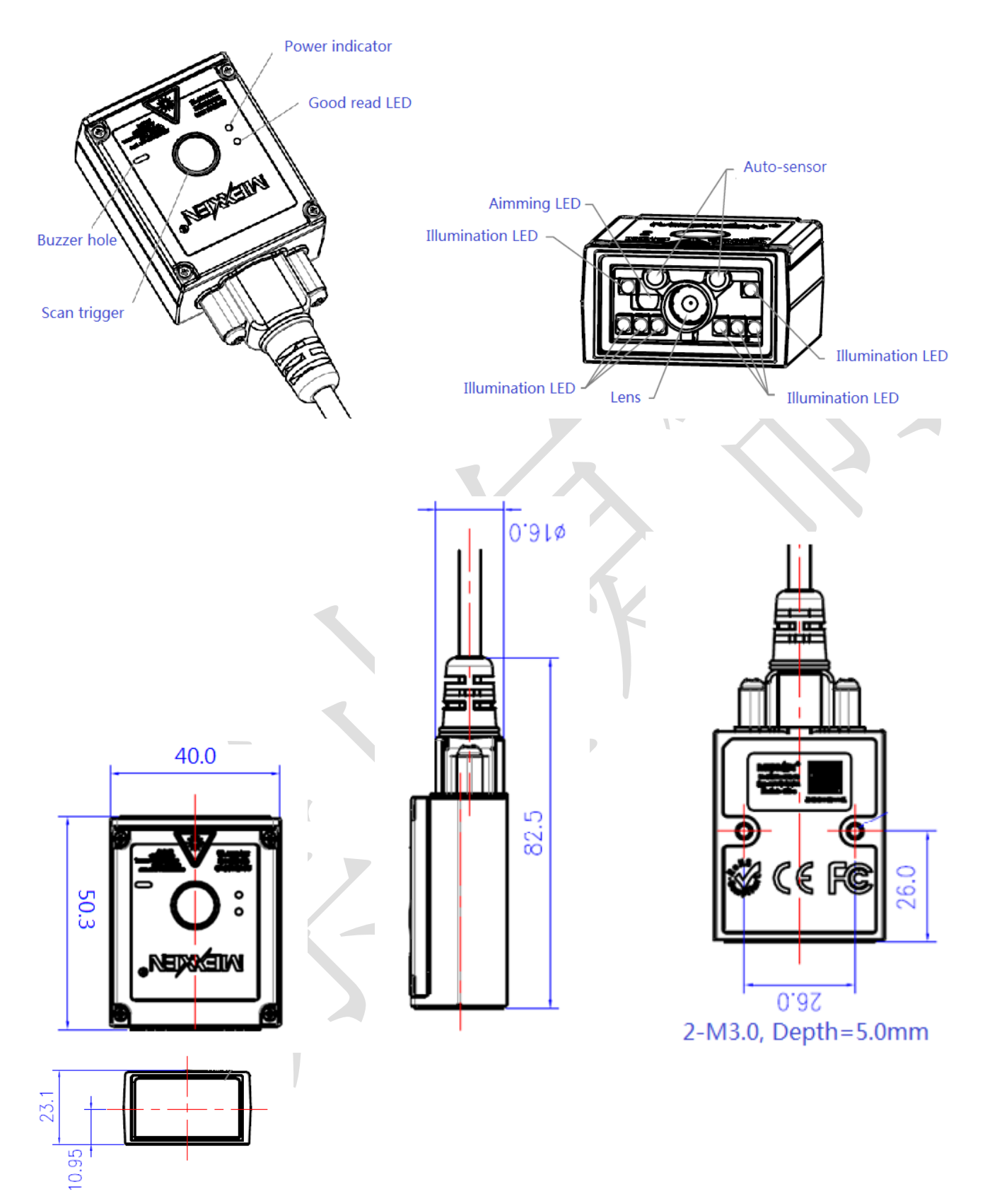

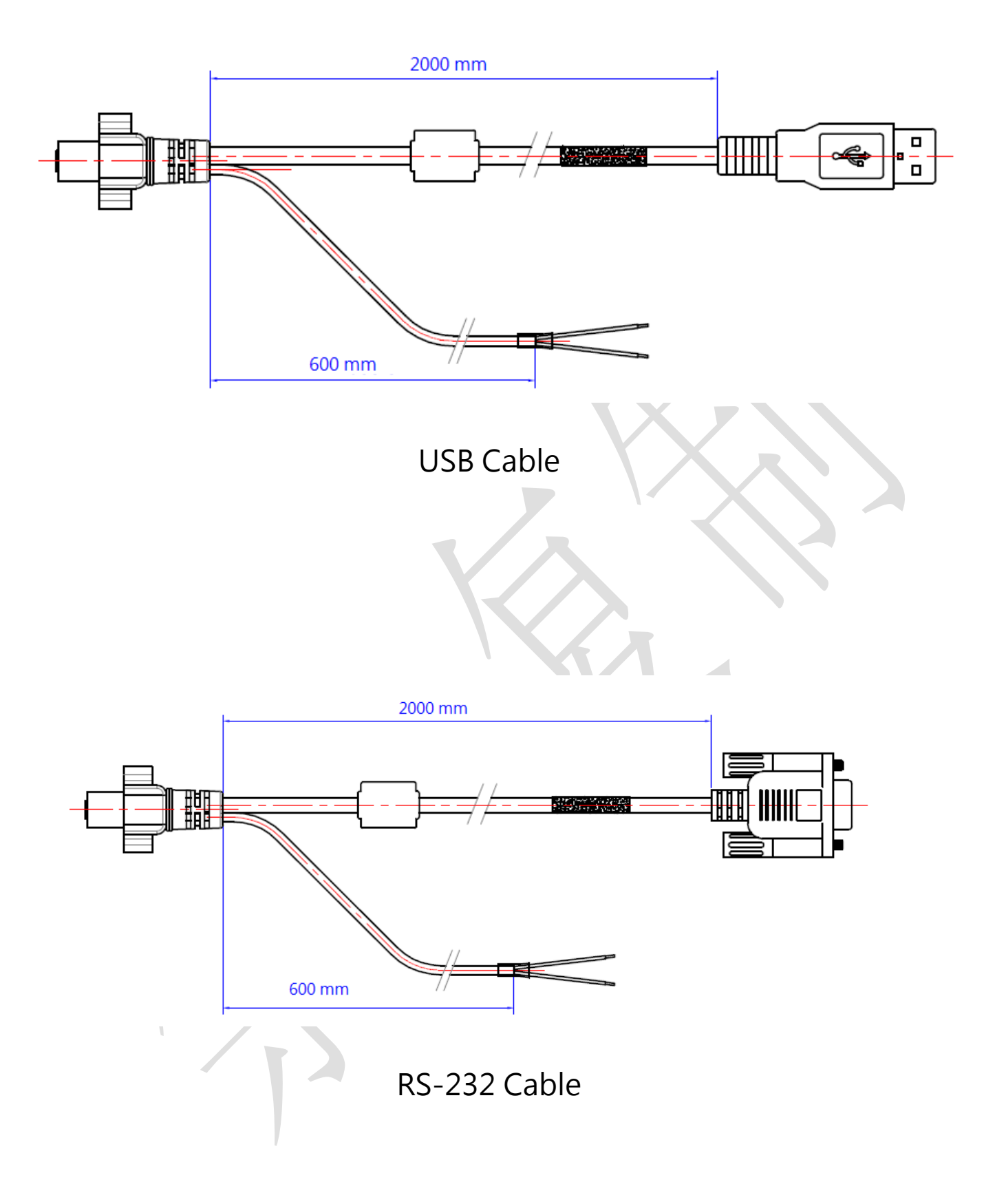

# I/O Interface description

### I/O pin definition

| USB port       |             |
|----------------|-------------|
| I/O line color | Description |
| red / blue     | +5V         |
| green          | D+          |
| white          | D-          |
| Black / grey   | GND         |

| RS-232 port    | $\langle \rangle$ |
|----------------|-------------------|
| I/O line color | Description       |
| white          | ТХ                |
| green          | RX                |
| blue           | RTS               |
| grey           | CTS               |
| red            | +5V               |
| Black          | GND               |

./

| External trigger |                     |
|------------------|---------------------|
| I/O line color   | Description         |
| brown            | nTRIG_IN (Low level |
|                  | trigger)            |
| Black            | GND                 |

Note: Optically coupled external trigger need max. 15 mA ( Input Power :  $5V \sim 24V$ ; Low level trigger );

# Angel of view

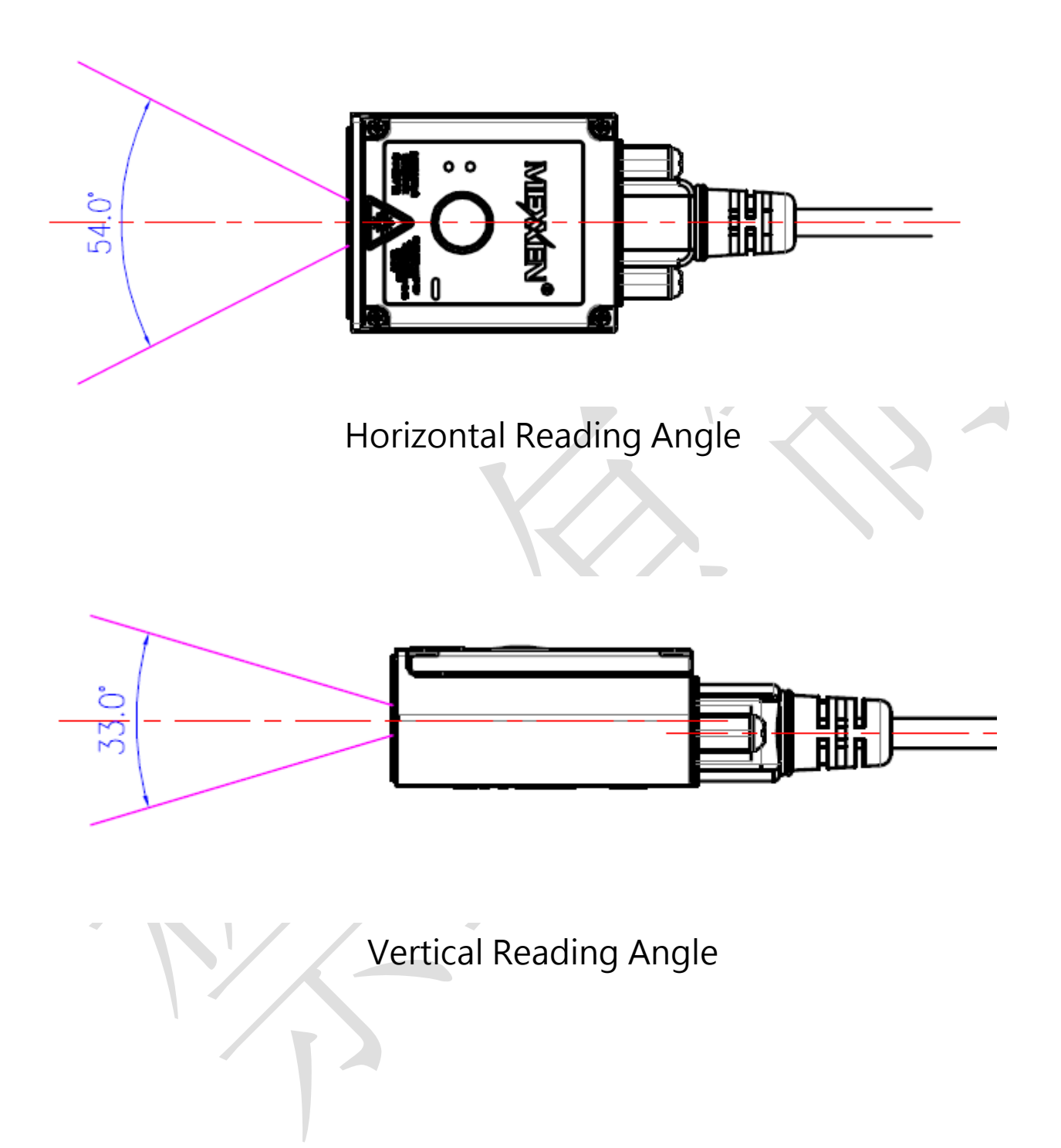

# Scan zone

| C | Distance from Window | Scan zone              |
|---|----------------------|------------------------|
|   | 10 cm                | 10 cm (W) X 6.5 cm (H) |
|   | 15 cm                | 15 cm (W) X 10 cm (H)  |
|   | 20 cm                | 20 cm (W) X 13 cm (H)  |
|   | 25 cm                | 25 cm (W) X 16 cm (H)  |
|   | 30 cm                | 30 cm (W) X 19 cm (H)  |

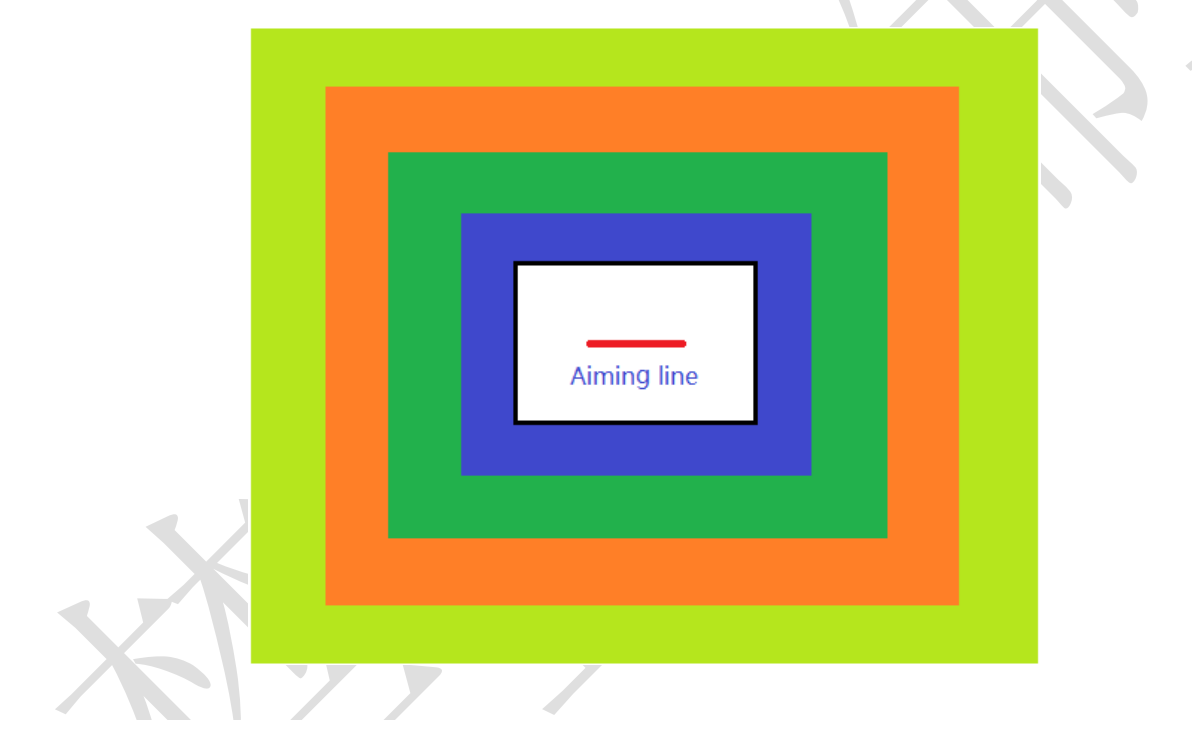

Scan Zone

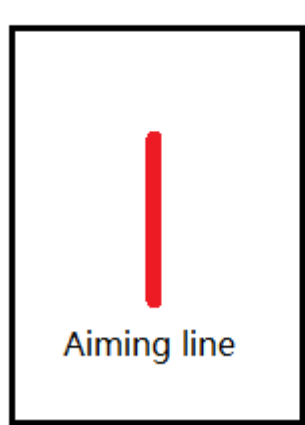

The recommended location of the external trigger to the scan zone is 3cm-10cm. The faster a barcode object moves, the further it is located.

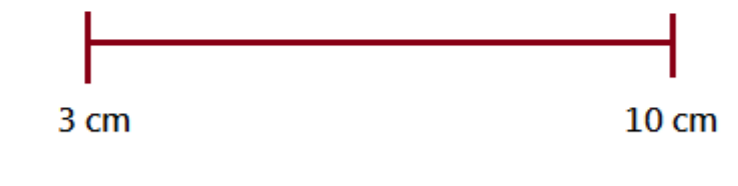

**Chapter 2 System Settings** 

**Factory Defaults** 

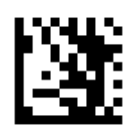

Enter Setup

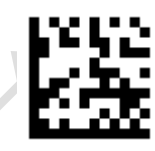

Restore All Factory Defaults

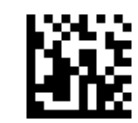

# **Custom Defaults**

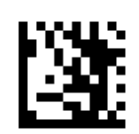

Enter Setup

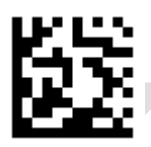

# Save as Custom Defaults

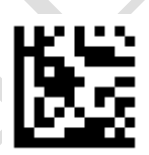

#### Restore All Custom Defaults

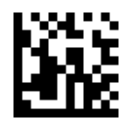

# Long press button

Press button 15 seconds, there are three options.

1. Close function, the device will do nothing. 2. Return to factory defaults

3. Re-power, the device will be re-powered automatically.

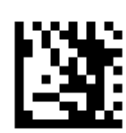

Enter Setup

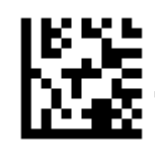

1. Close function (default)

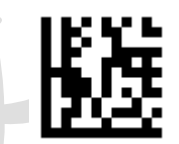

2. Restore to Factory Defaults

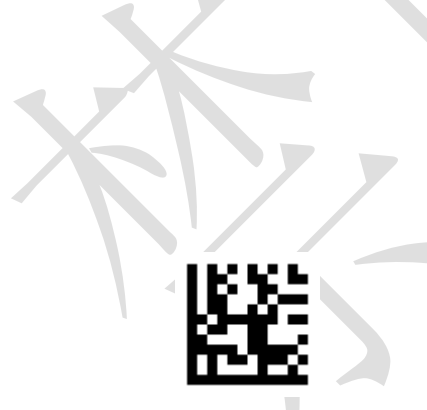

3. Re-power

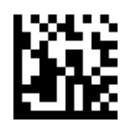

## Scan Mode

Trigger mode:

A trigger pull activates a decode session. The decode session continues until a barcode is decoded or you release the trigger or the decode session timeout expires. (The decode session timeout time is 3 sec. default.)

#### Sensor mode:

The engine activates a decode session every time it detects a barcode presented to it. The decode session continues until a barcode is decoded or the decode session timeout expires. (The decode session timeout is 3 sec. default.)

#### Continuous mode:

The engine automatically starts one decode session after another. To suspend/resume barcode reading, simply press the trigger.

Pulse mode (External trigger mode):

Start scanning when high level becomes low level. The decode session continues until the decode session timeout expires.

### Trigger mode

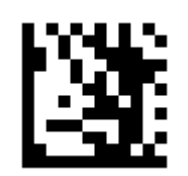

Enter Setup

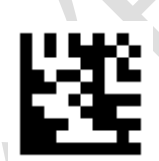

Trigger mode (default)

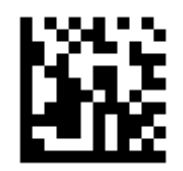

#### Sensor mode

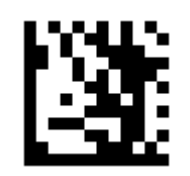

Enter Setup

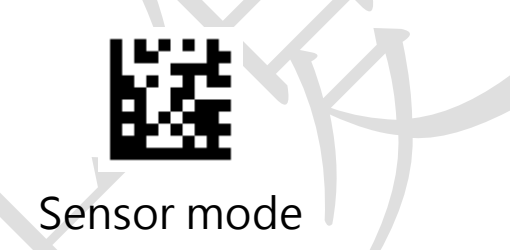

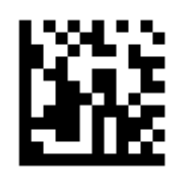

#### Continuous mode

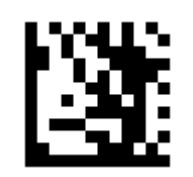

Enter Setup

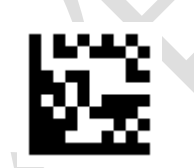

Continuous mode

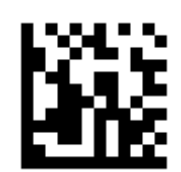

Pulse mode (External trigger mode)

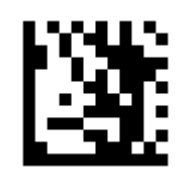

Enter Setup

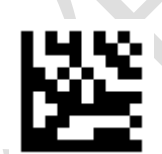

### Pulse mode (External trigger mode)

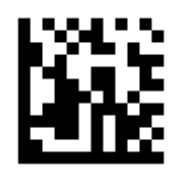

## **Read Same Barcode**

This setting can avoid undesired rereading of same barcode in a given period of time. This feature is only applicable to the Sense and Continuous and Pulse (External trigger) modes. It is programmable in 1ms increments from Oms to 5,000ms. The default is 500ms.

#### Do Not Reread

Do not allow to reread same barcode when reading same barcode in a given period of time.

Do not transmit the same barcode in 100ms:

- 1. Scan the Enter Setup barcode.
- 2. Scan the **Restricted read** barcode.
- 3. Scan the **Set Time** barcode.
- Scan the numeric barcodes "1", "0" and "0" from the "Digit Barcodes" section in Appendix.
- 5. Scan the **Exit Setup** barcode.

#### Interval read

Transmit the same barcode after the setting time .

Read the same code one second after the interval

- 1. Scan the **Enter Setup** barcode.
- 2. Scan the Interval read barcode.
- 3. Scan the **Set Time** barcode.
- 4. Scan the numeric barcodes "1", "0", "0" and "0" from the "**Digit Barcodes**" section in Appendix.
- 5. Scan the **Exit Setup** barcode.

#### • Do Not Reread once

Do not read the same bar code that was read the previous time

#### Do Not Reread twice

Do not read the same bar code that was read twice before

**Read Same Barcode** 

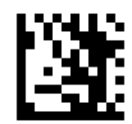

Enter Setup

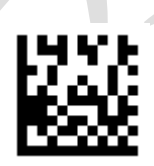

Do not reread (default)

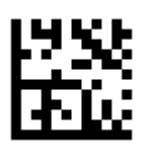

Interval read

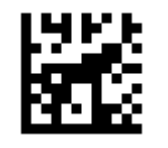

Do Not Reread once

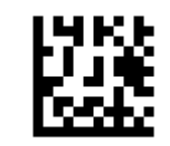

Do Not Reread twice

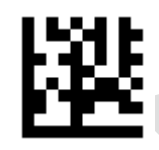

Set Time (ms)

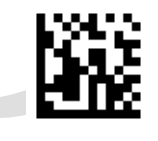

# **Decoding Timeout**

Decoding Timeout specifies the maximum time the engine will spend decoding an image. This feature is only applicable to the Level and Sense modes and Pulse (External trigger) modes.

It is programmable in 1ms increments from 0ms to 3,600,000ms. When it is set to a value greater than 3,600,000, the timeout for rereading same programming barcode is limited to 3,600,000ms. The default timeout is 3,000ms.

Set Decoding Timeout to 5,000ms:

- 1. Scan the **Enter Setup** barcode.
- 2. Scan the **Decoding Timeout** barcode.
- 3. Scan the numeric barcodes "5", "0", "0" and "0" from the "**Digit Barcodes**" section in Appendix.
- 4. Scan the Exit Setup barcode.

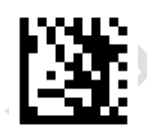

**Enter Setup** 

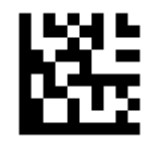

Decoding Timeout (ms)

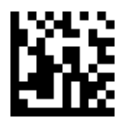

# Decode zone

All-area decoding: All-area of the picture will be decoded.

Central Area Decoding: Just the central area of the picture will be decoded.

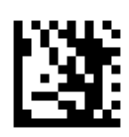

Enter Setup

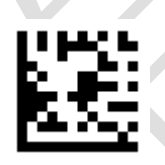

All-area decoding (defaul)

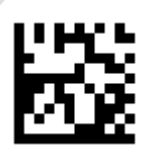

Central Area Decoding

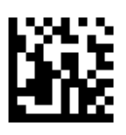

## 75 % Central area

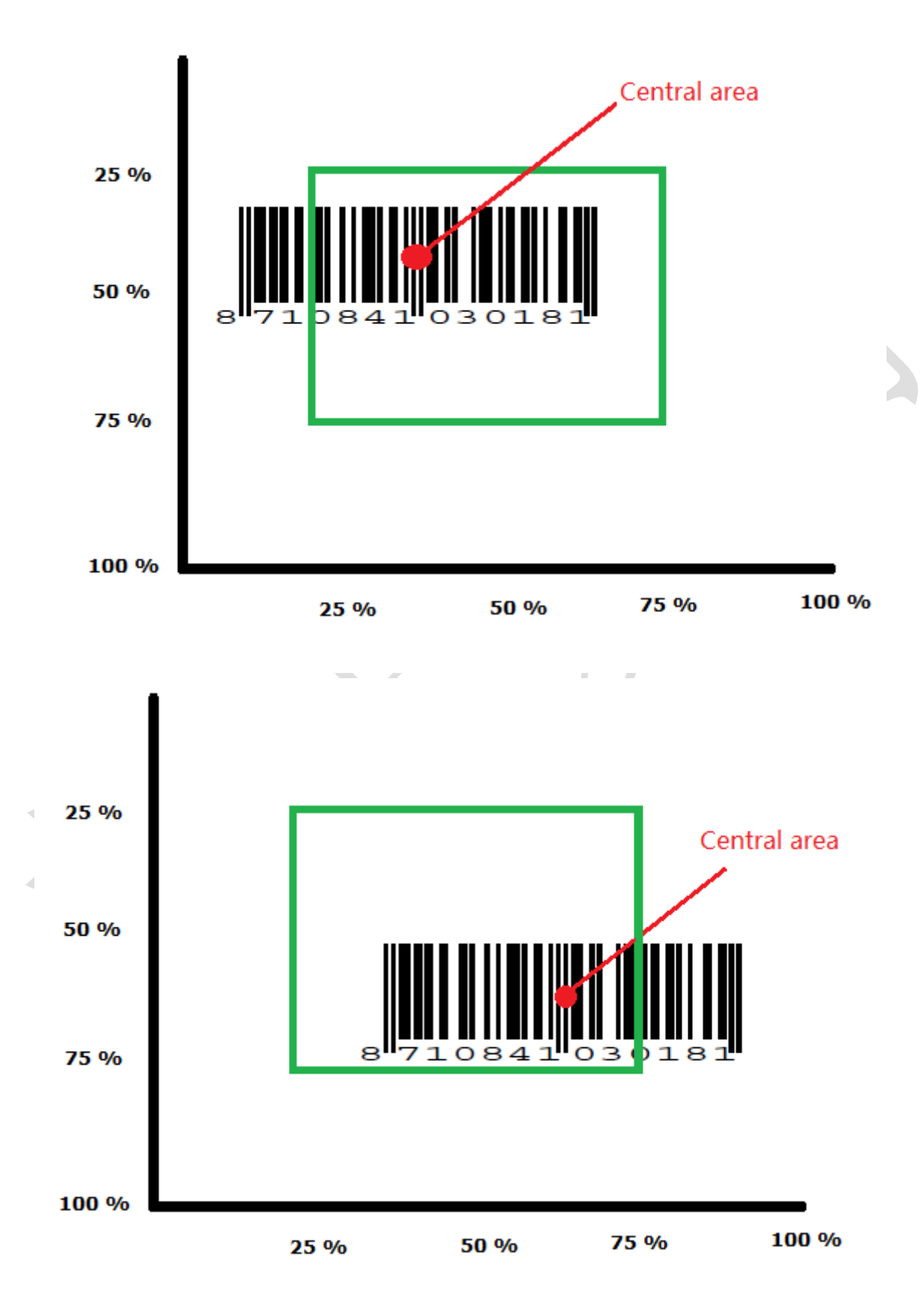

### 25 % Central area

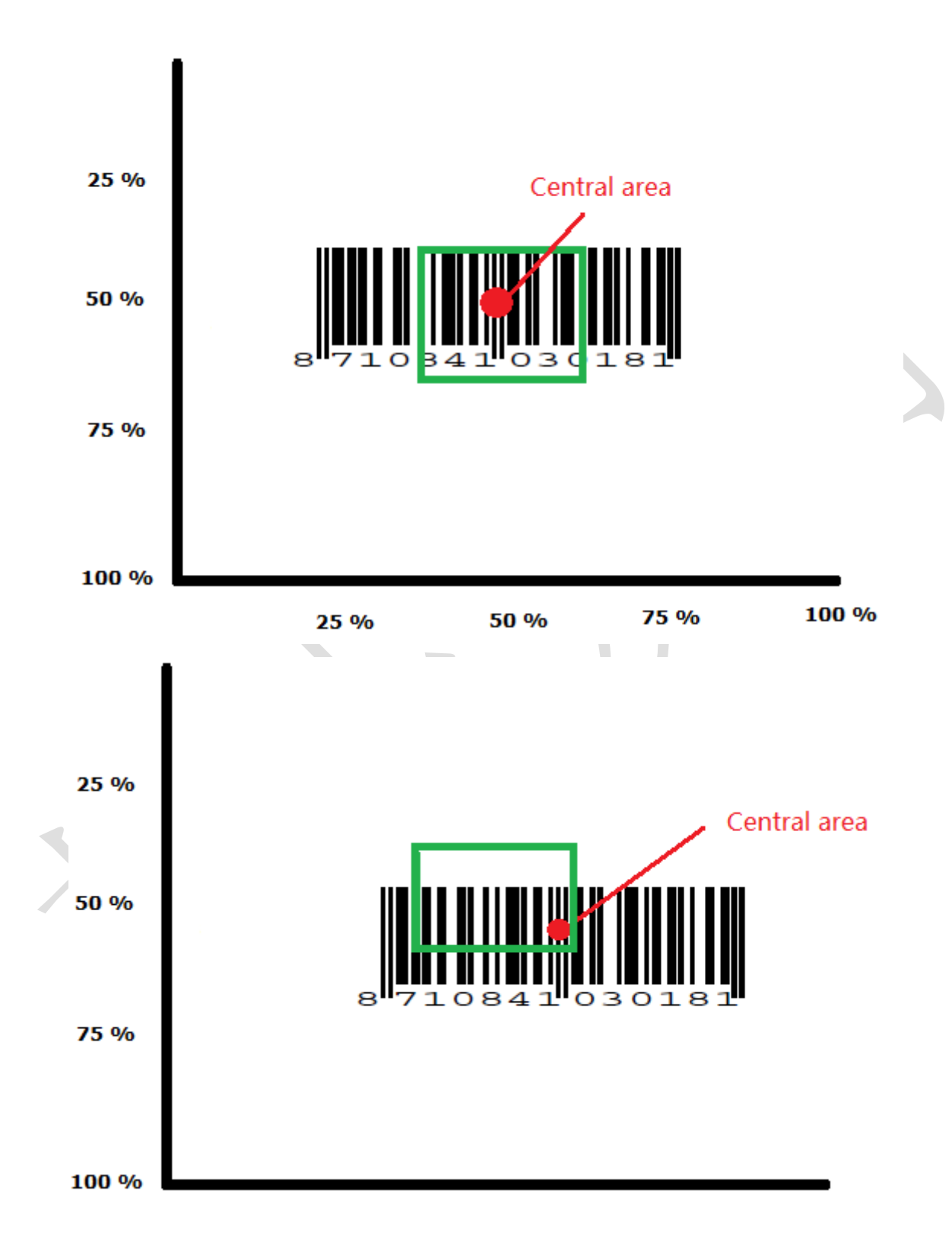

# The range of central area

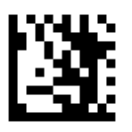

Enter Setup

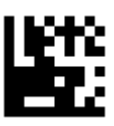

75 % central area (default)

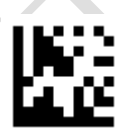

50 % central area

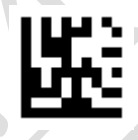

25 % central area

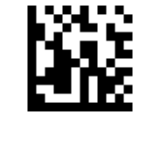

# Sensor Mode

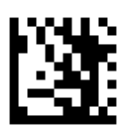

Enter Setup

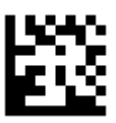

Image and infrared trigger

(default)

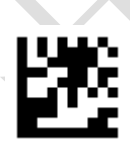

Infrared trigger

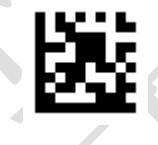

Image trigger

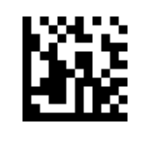

Sensor sensitivity

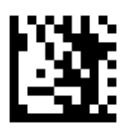

Enter Setup

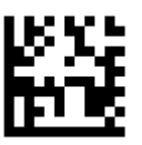

Low sensitivity

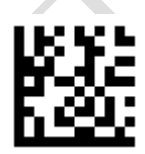

Medium sensitivity (default)

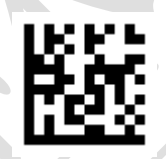

High sensitivity

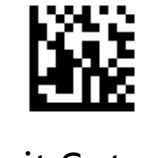
Decode Redundancy

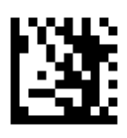

Enter Setup

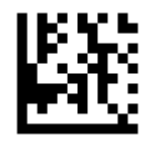

Disable (default)

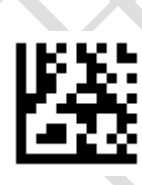

2 Times

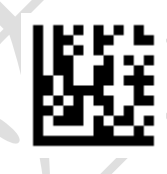

3 Times

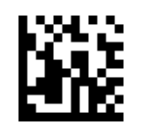

# Read NG data

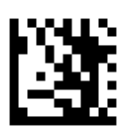

Enter Setup

• In serial mode, if the Barcode is not read at the end of the scan, a NG

message will be output

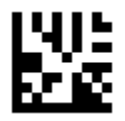

#### Disable(default)

Enable

• The default read failure message is "NG", up to 8 ASCII characters can

be set

Set the failure message "Bad"

- 1. Scan the Enter Setup barcode.
- 2. Scan the **Set failure message** barcode.
- Scan the ASCII Code "B", "a" and "d" from the "ASCII Code Table" section in Appendix.
- 4. Scan the Exit Setup barcode.

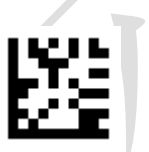

Set failure message

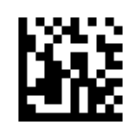

# Aiming LED

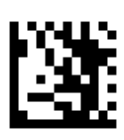

Enter Setup

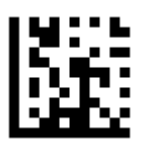

Always On (default)

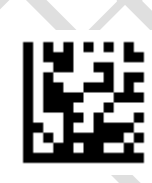

Scan On

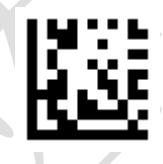

Disable

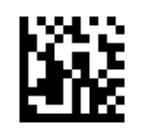

## **Illumination Mode**

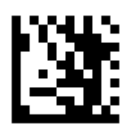

Enter Setup

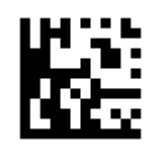

Scan on (default)

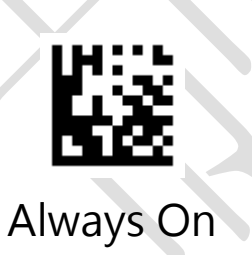

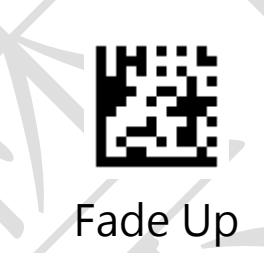

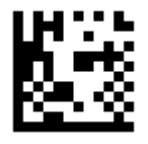

Disable

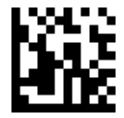

## **Illumination Level**

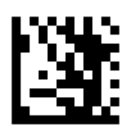

Enter Setup

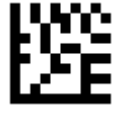

Low

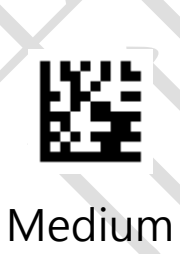

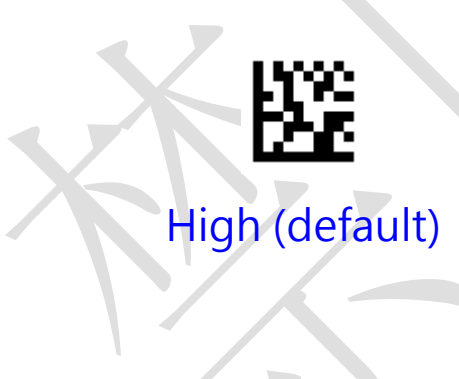

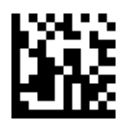

Power beeper

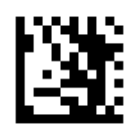

Enter Setup

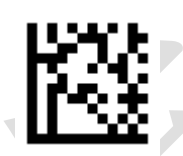

Enable (default)

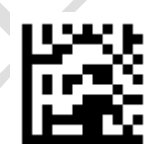

Disable

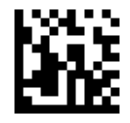

Decode beeper

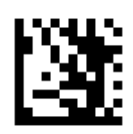

Enter Setup

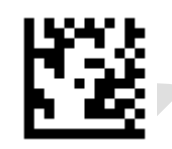

Enable (default)

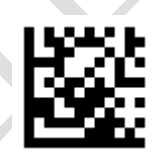

Disable

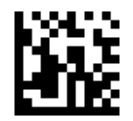

**Decode beeper Frequency** 

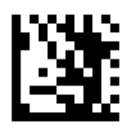

**Enter Setup** 

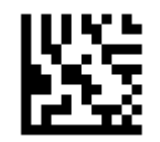

Lower- 800 Hz

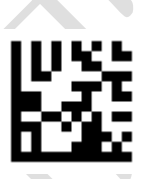

Low - 1600 Hz

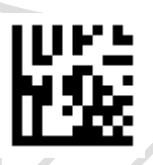

Medium - 2730 Hz (default)

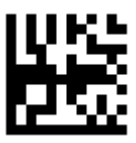

High - 4200 Hz

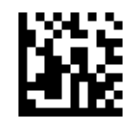

**Chapter 3 Interface** 

**USB HID Keyboard** 

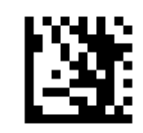

**Enter Setup** 

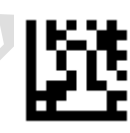

USB HID Keyboard (default)

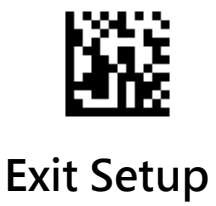

#### **USB Virtual COM Port**

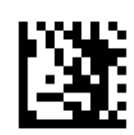

**Enter Setup** 

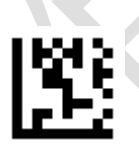

USB Virtual COM Port

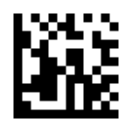

### RS232 COM Port

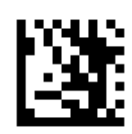

Enter Setup

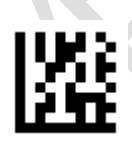

RS232 COM Port

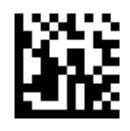

#### **Baud Rate**

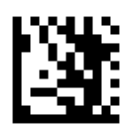

Enter Setup

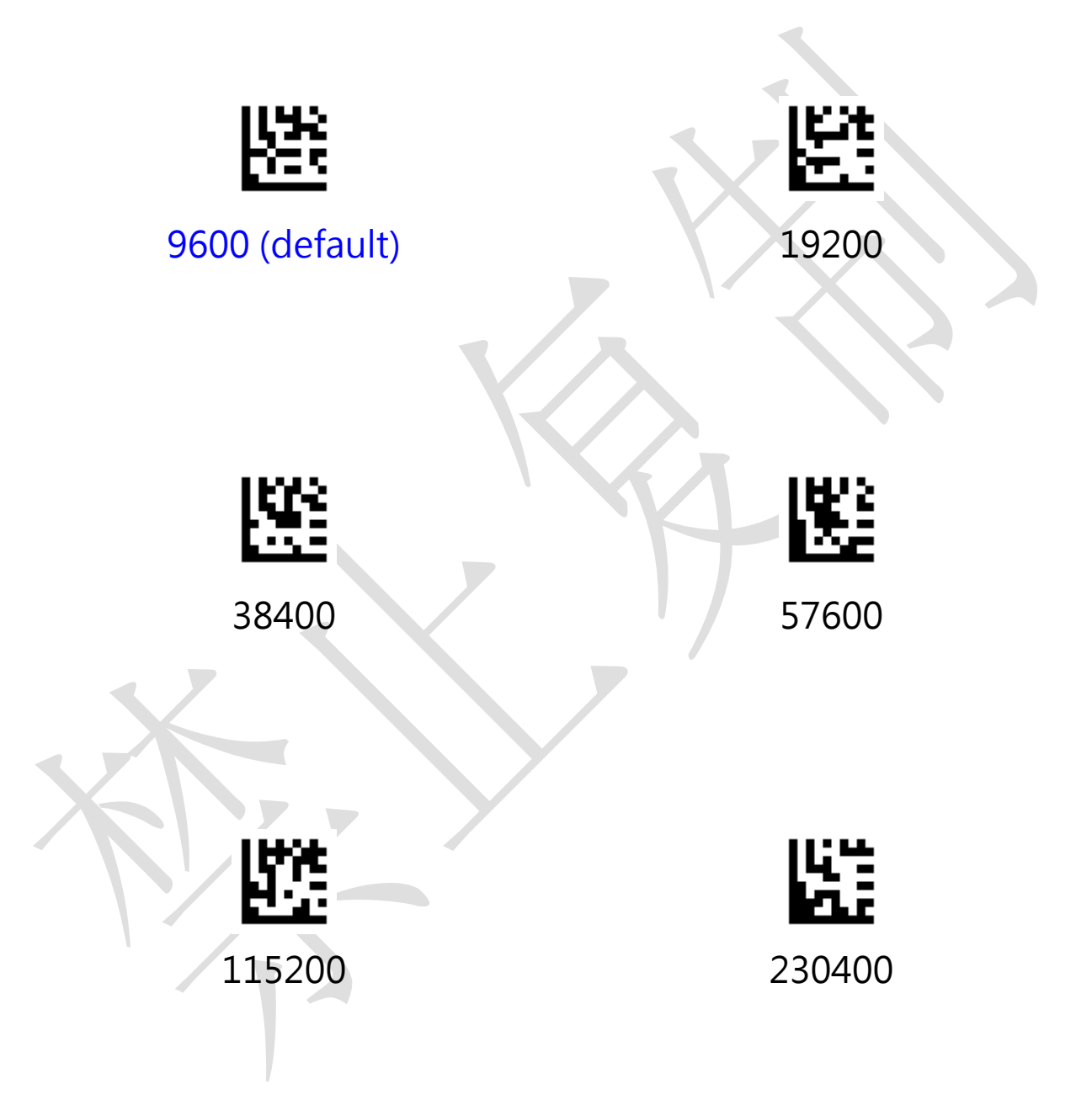

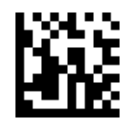

### RS232 transmit bits

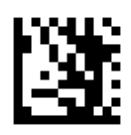

Enter Setup

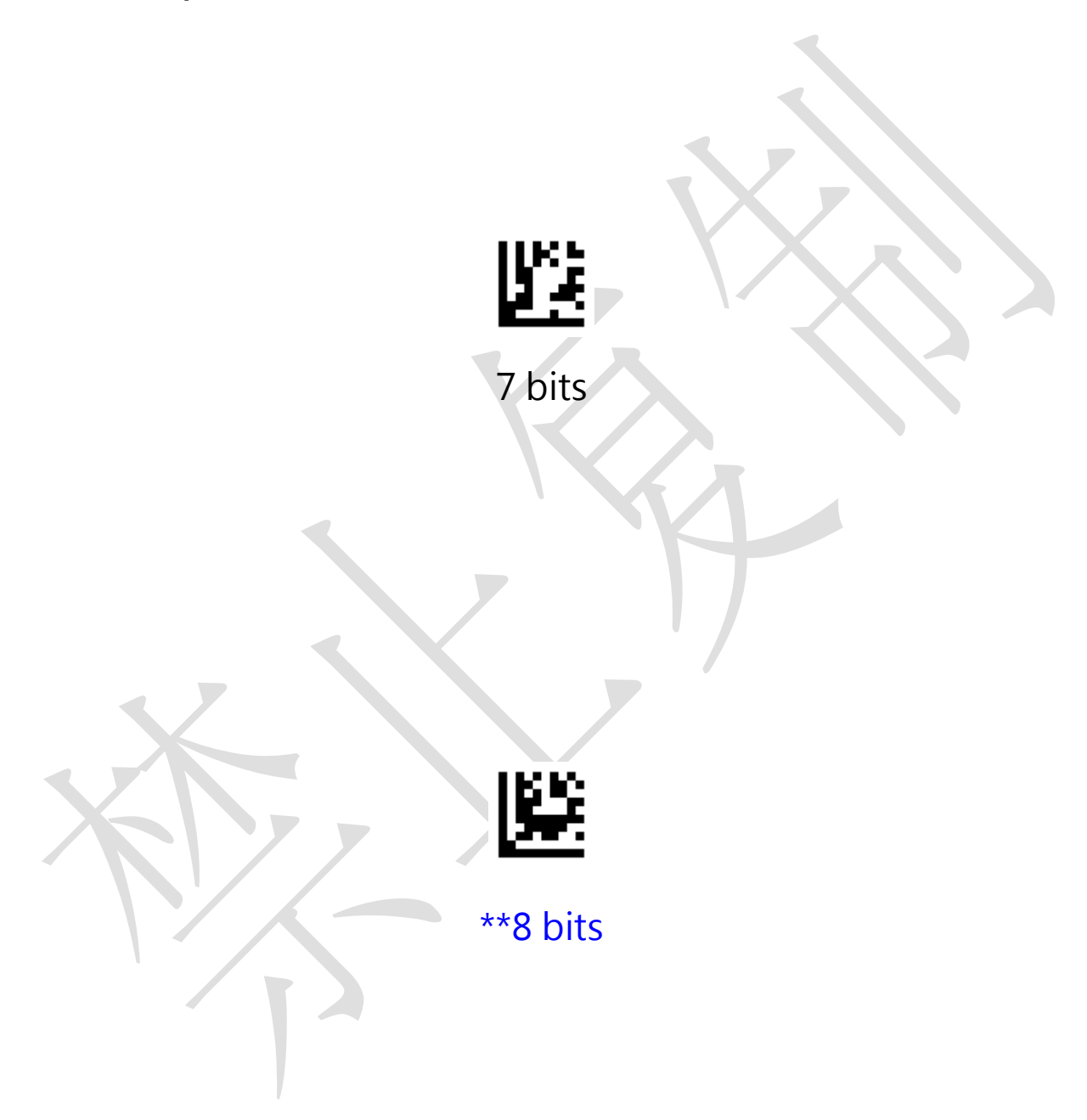

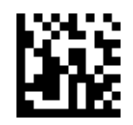

Serial parity character

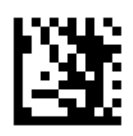

**Enter Setup** 

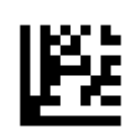

\*\*None

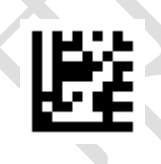

#### Odd Check

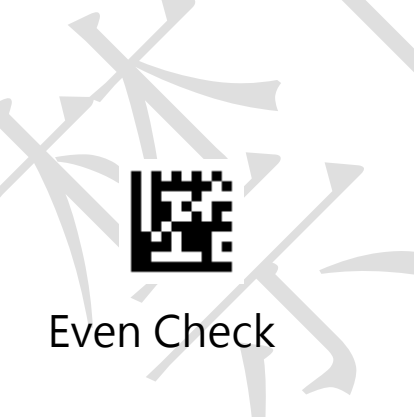

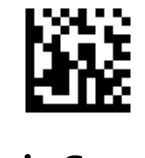

# Serial Stop Bit

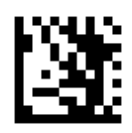

Enter Setup

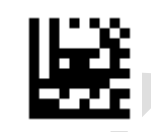

\*\*one stop bit

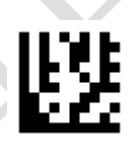

Two stop bits

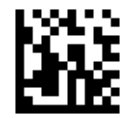

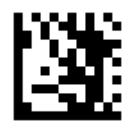

Enter Setup

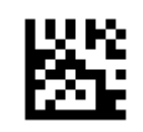

USA (default)

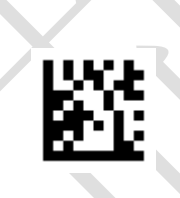

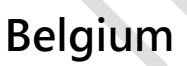

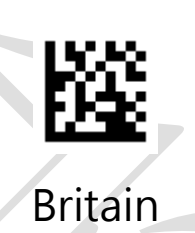

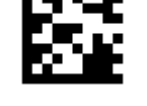

Denmark

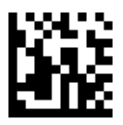

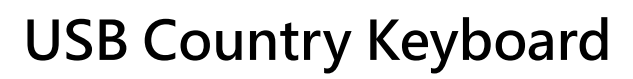

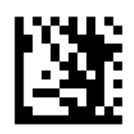

Enter Setup

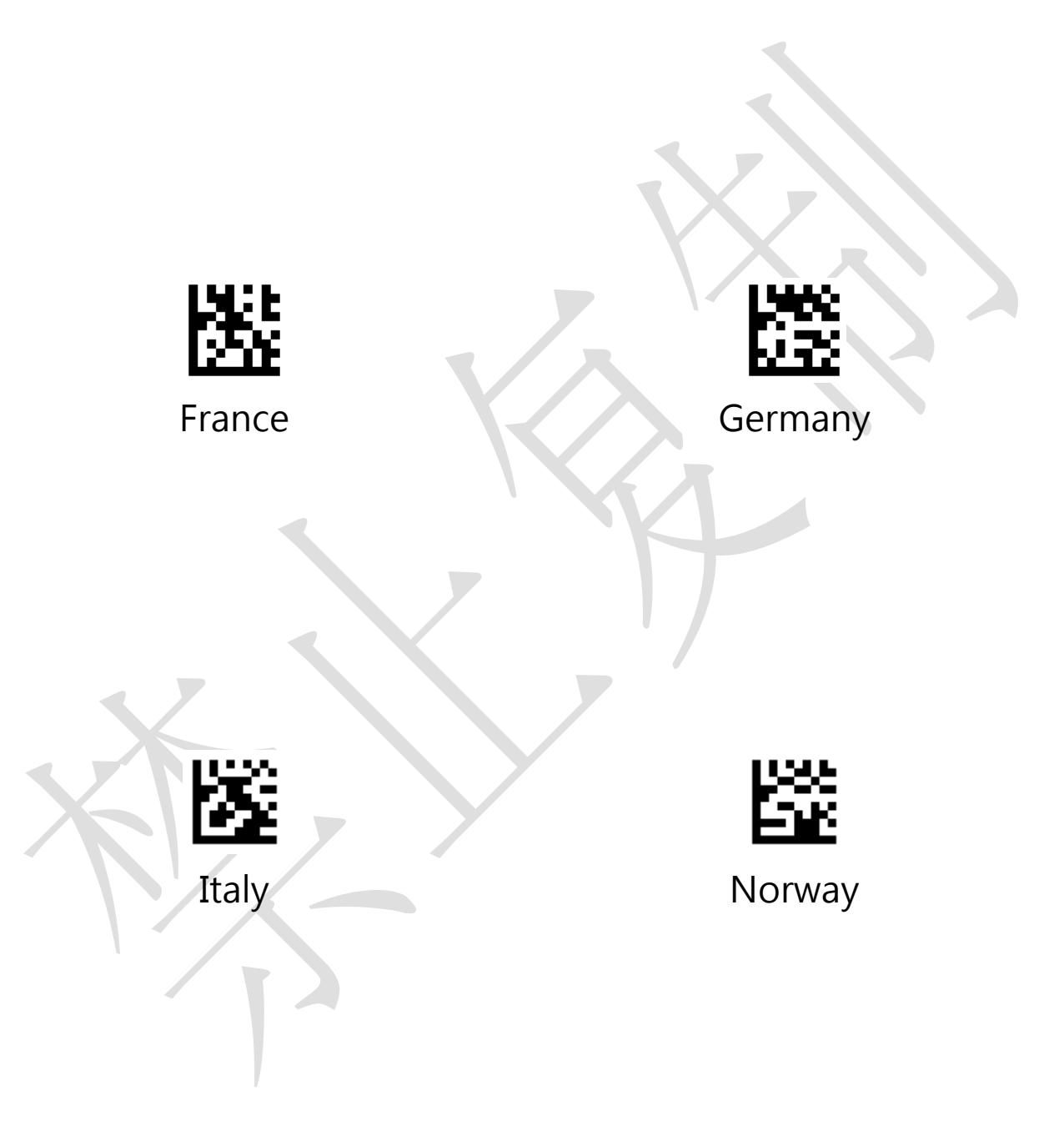

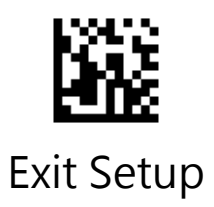

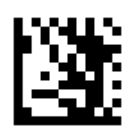

Enter Setup

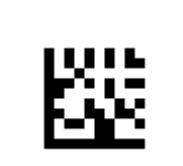

Portugal

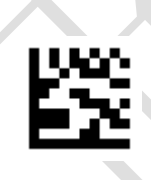

Spain

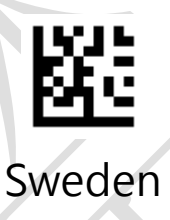

Switzerland

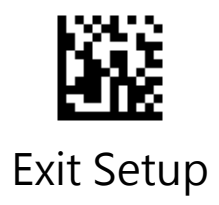

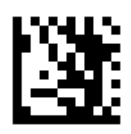

Enter Setup

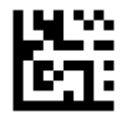

Japan

Czech Republic

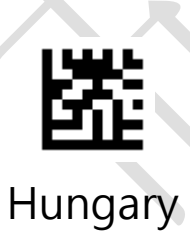

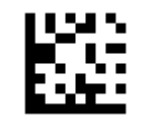

Slovakia

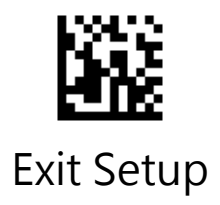

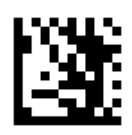

Enter Setup

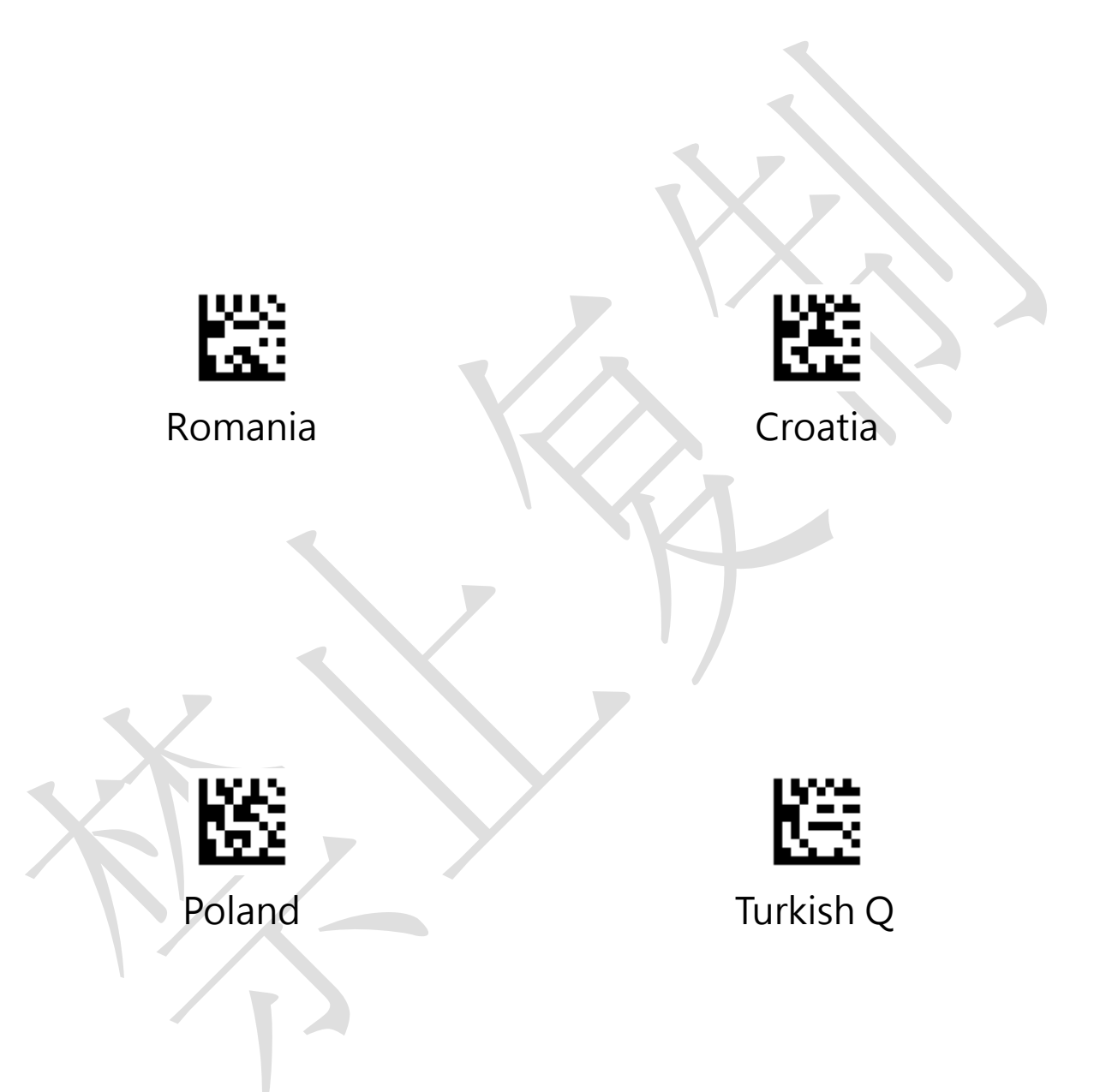

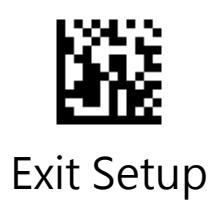

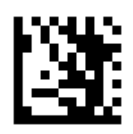

Enter Setup

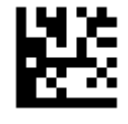

Brazil

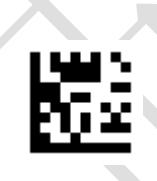

Russian

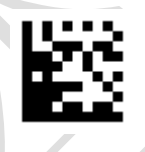

Bulgaria

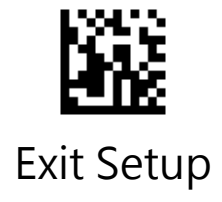

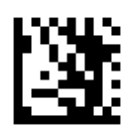

**Enter Setup** 

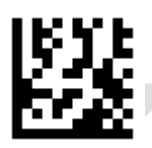

Simple Chinese (GB2312) – Unicode / Excel ; Notepad

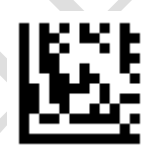

#### Simple Chinese (GB2312) – Code Page / Word

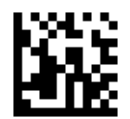

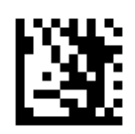

**Enter Setup** 

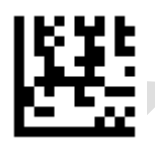

#### Korean – Unicode / Excel ; Notepad

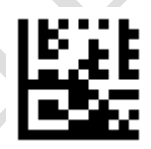

Korean– Code Page / Word

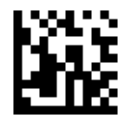

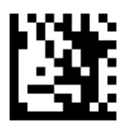

Enter Setup

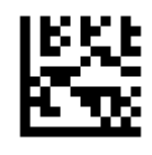

Thailand

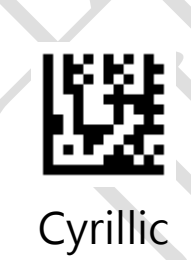

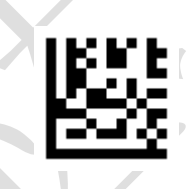

Turkish

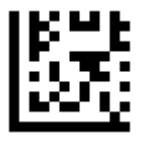

Greek

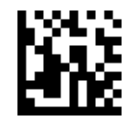

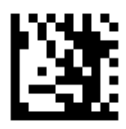

**Enter Setup** 

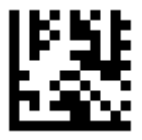

West European Latin

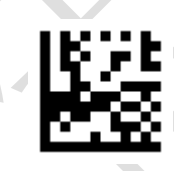

Central and East European Latin

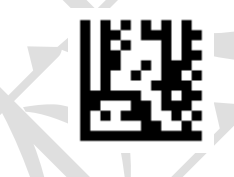

Hebrew

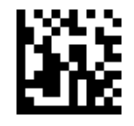

# Chapter 3 Symbologies

| Symbologies        |        |  |
|--------------------|--------|--|
| UPC A              | Enable |  |
| UPC E              | Enable |  |
| EAN 8              | Enable |  |
| EAN 13             | Enable |  |
| Code 128 / GS1-128 | Enable |  |
| Code 39            | Enable |  |
| Code 93            | Enable |  |
| Code 32            | Close  |  |
| Code 11            | Close  |  |
| Codabar            | Enable |  |
| Plessey            | Close  |  |
| MSI Plessey        | Enable |  |
| Interleaved 2 of 5 | Enable |  |
| IATA 2 of 5        | Close  |  |
| Matrix 2 of 5      | Close  |  |

| Symbologies                  |        |
|------------------------------|--------|
| Straight 2 of 5              | Close  |
| Pharmacode                   | Close  |
| GS1 DataBar 14               | Enable |
| GS1 DataBar 14 Stacked       | Close  |
| GS1 DataBar Expanded         | Enable |
| GS1 DataBar Expanded Stacked | Close  |
| GS1 DataBar Limited          | Enable |
| Composite Code-A             | Close  |
| Composite Code-B             | Close  |
| Composite Code-C             | Close  |
| PDF417                       | Enable |
| Micro PDF417                 | Enable |
| Data Matrix                  | Enable |
| QR                           | Enable |
| Micro QR                     | Enable |
| Aztec                        | Close  |
| MaxiCode                     | Close  |

Enable All Symbologies

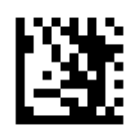

**Enter Setup** 

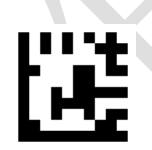

Enable All Symbologies

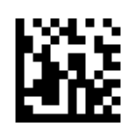

Only Enable 1D Symbologies

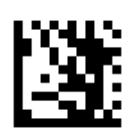

**Enter Setup** 

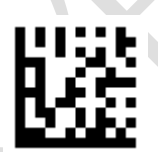

#### Only Enable 1D Symbologies

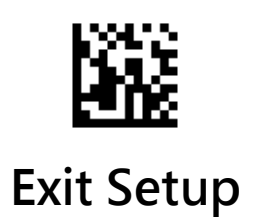

Only Enable 2D Symbologies

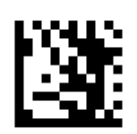

**Enter Setup** 

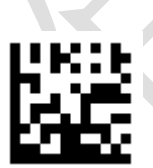

Only Enable 2D Symbologies

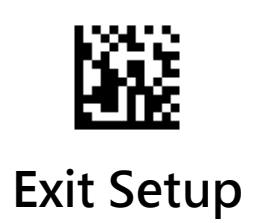

**Disable all Symbologies** 

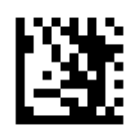

**Enter Setup** 

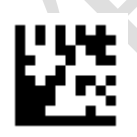

Disable all Symbologies

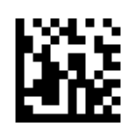

# **Disable 1D Symbologies**

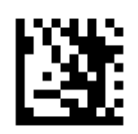

**Enter Setup** 

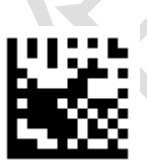

Disable 1D Symbologies

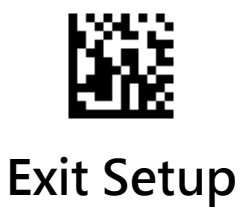

# **Disable 2D Symbologies**

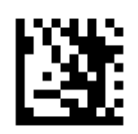

**Enter Setup** 

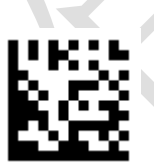

Disable 2D Symbologies

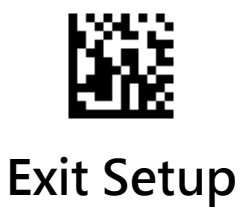

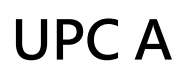

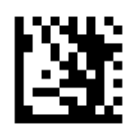

**Enter Setup** 

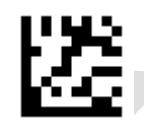

Enable UPC A (default)

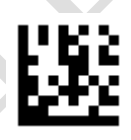

Disable UPC A

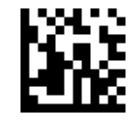

### Transmit first character

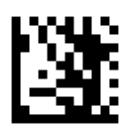

**Enter Setup** 

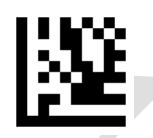

#### Transmit first character (default)

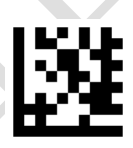

#### Do Not Transmit first character

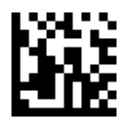

Transmit Check Character

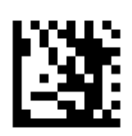

**Enter Setup** 

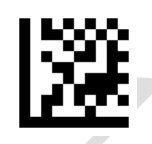

#### Transmit EAN-13 Check Character (default)

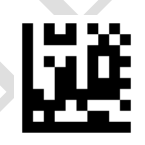

#### Do Not Transmit EAN-13 Check Character

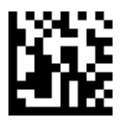
Convert EAN-13 to ISBN

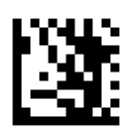

**Enter Setup** 

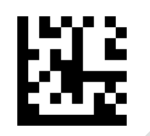

Convert EAN-13 to ISBN

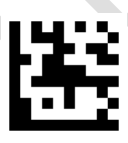

## \*\*Do Not Convert EAN-13 to ISBN

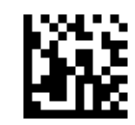

Convert EAN-13 to ISSN

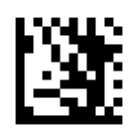

### **Enter Setup**

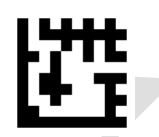

# Convert EAN-13 to ISSN

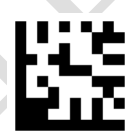

## \*\*Do Not Convert EAN-13 to ISSN

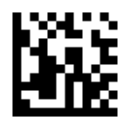

Enable/Disable Add-On Codes

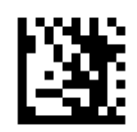

### **Enter Setup**

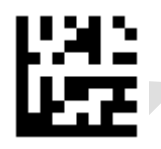

# Enable EAN-13 2/5 Add-On Codes

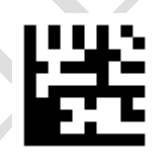

### \*\*Disable EAN-132/5 Add-On Codes

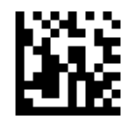

## Add-On Code Required

When EAN-13 Add-On Code Required is selected, the engine will only read EAN-13 barcodes that contain add-on codes.

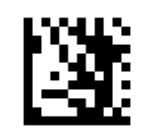

**Enter Setup** 

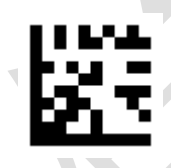

# EAN-13 Add-On Code Required

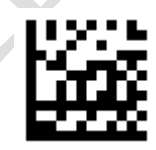

# \*\* EAN-13 Add-On Code Not Required

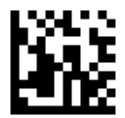

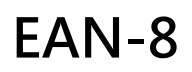

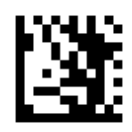

Enter Setup

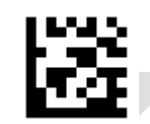

\*\*Enable EAN-8

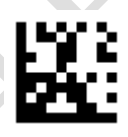

Disable EAN-8

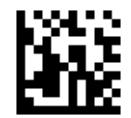

Transmit Check Character

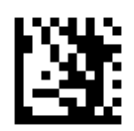

### **Enter Setup**

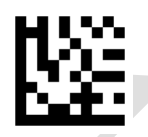

# \*\* Transmit EAN-8 Check Character

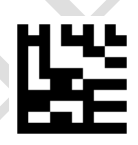

### Do Not Transmit EAN-8 Check Character

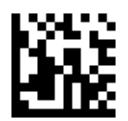

Convert EAN-8 to EAN-13

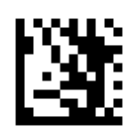

### **Enter Setup**

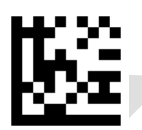

# Convert EAN-8 to EAN-13

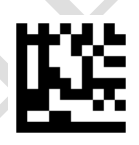

### \*\*Do Not Convert EAN-8 to EAN-13

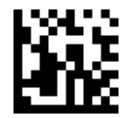

Enable/Disable Add-On Codes

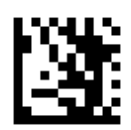

### **Enter Setup**

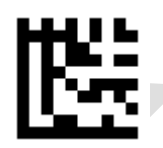

# Enable EAN-8 2/5 Add-On Codes

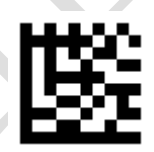

### \*\*Disable EAN-8 2/5 Add-On Codes

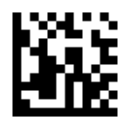

## Add-On Code Required

When EAN-8 Add-On Code Required is selected, the engine will only read EAN-8 barcodes that contain add-on codes.

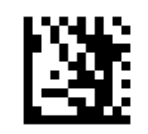

**Enter Setup** 

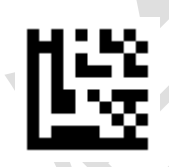

## EAN-8 Add-On Code Required

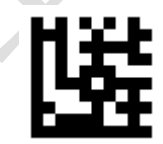

## \*\* EAN-8 Add-On Code Not Required

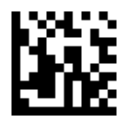

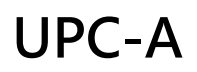

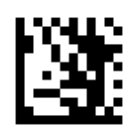

Enter Setup

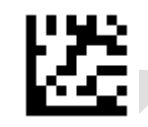

\*\*Enable UPC-A

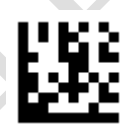

Disable UPC-A

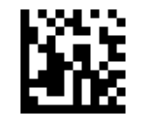

Transmit Preamble Character

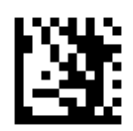

#### **Enter Setup**

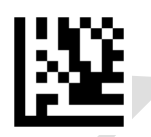

# \*\* Transmit UPC-A Preamble Character

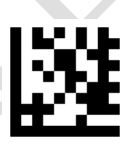

# Do Not Transmit UPC-A Preamble Character

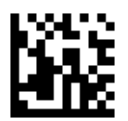

Transmit Check Character

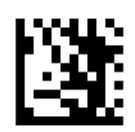

### **Enter Setup**

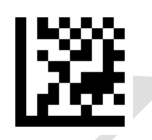

# \*\* Transmit UPC-A Check Character

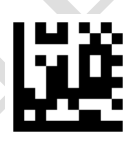

### Do Not Transmit UPC-A Check Character

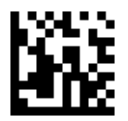

Convert UPC-A to EAN-13

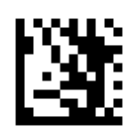

### **Enter Setup**

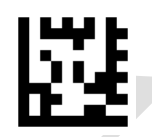

# Convert UPC-A to EAN-13

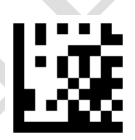

## \*\*Do Not Convert UPC-A to EAN-13

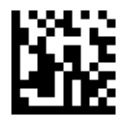

Enable/Disable Add-On Codes

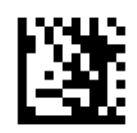

### **Enter Setup**

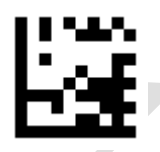

# Enable UPC-A 2/5 Add-On Codes

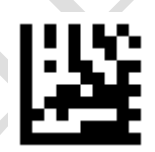

## \*\*Disable UPC-A 2/5 Add-On Codes

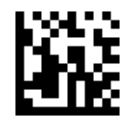

## Add-On Code Required

When **UPC-A Add-On Code Required** is selected, the engine will only read **UPC-A** barcodes that contain add-on codes.

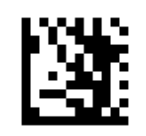

**Enter Setup** 

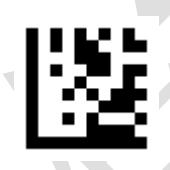

## UPC-A Add-On Code Required

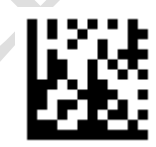

# \*\* UPC-A Add-On Code Not Required

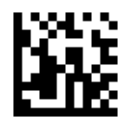

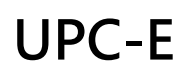

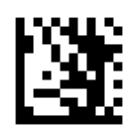

Enter Setup

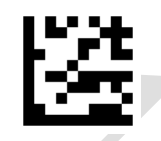

\*\*Enable UPC-E

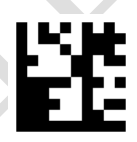

Disable UPC-E

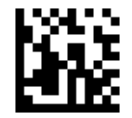

Transmit Preamble Character

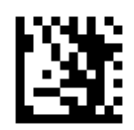

#### **Enter Setup**

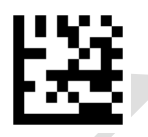

# \*\* Transmit UPC-E Preamble Character

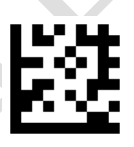

# Do Not Transmit UPC-E Preamble Character

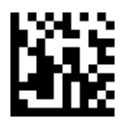

Transmit Check Character

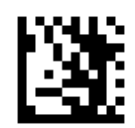

### **Enter Setup**

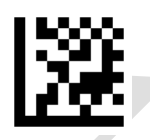

# \*\* Transmit UPC-E Check Character

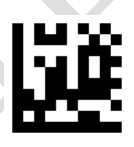

## Do Not Transmit UPC-E Check Character

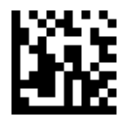

Convert UPC-E to UPC-A

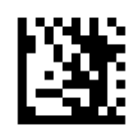

### **Enter Setup**

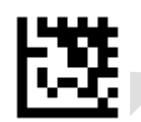

# Convert UPC-E to UPC-A

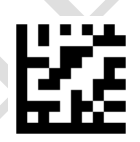

## \*\*Do Not Convert UPC-E to UPC-A

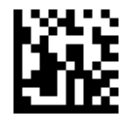

Enable/Disable Add-On Codes

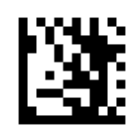

### **Enter Setup**

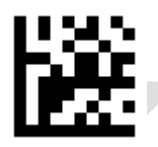

# Enable UPC-E 2/5 Add-On Codes

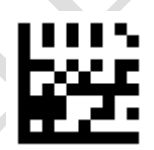

## \*\*Disable UPC-E 2/5 Add-On Codes

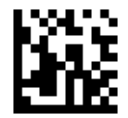

## Add-On Code Required

When UPC-E Add-On Code Required is selected, the engine will only read UPC-E barcodes that contain add-on codes.

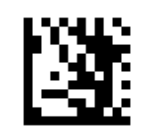

**Enter Setup** 

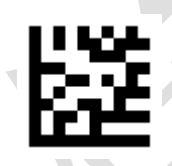

# UPC-E Add-On Code Required

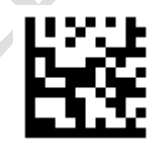

# \*\* UPC-E Add-On Code Not Required

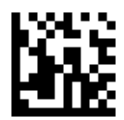

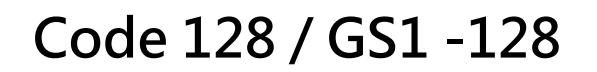

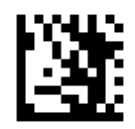

**Enter Setup** 

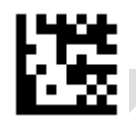

# \*\*Enable Code 128 / GS1-128

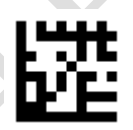

Disable Code 128 / GS1-128

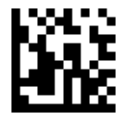

#### • One Discrete Length

Select this option to decode only Code 128 symbols containing a selected length.

#### • Two Discrete Lengths

Select this option to decode only Code 128 symbols containing either of two selected lengths.

#### • Length Within Range

Select this option to decode a Code 128 symbol with a specific length range.

#### • Any Length

Select this option to decode Code 128 symbols containing any number of characters within the decoder capability.

To decode only Code 128 symbols with 9 characters.

- 1. Scan the Enter Setup barcode.
- 2. Scan the **One Discrete Length** barcode.
- 3. Scan the numeric barcodes "9" from the "**Digit Barcodes**" section in Appendix.
- 4. Scan the **Exit Setup** barcode.

Set Lengths for Code 128

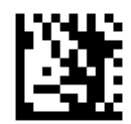

**Enter Setup** 

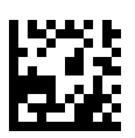

One Discrete Length

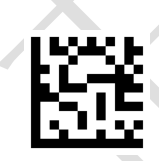

Two Discrete Lengths

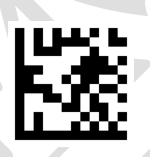

Length Within Range

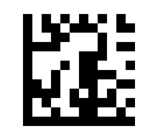

\*\* Any Length

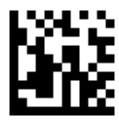

Code 39

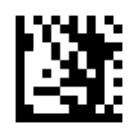

Enter Setup

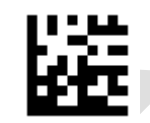

\*\*Enable Code 39

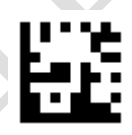

Disable Code 39

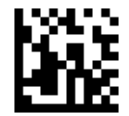

Full ASCII

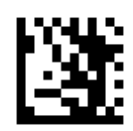

## **Enter Setup**

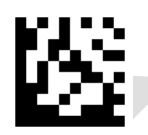

# Enable Code 39 Full ASCII

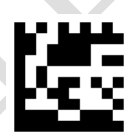

## \*\*Disable Code 39 Full ASCII

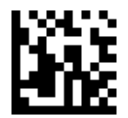

Transmit Start/Stop Character

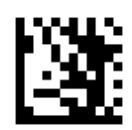

### **Enter Setup**

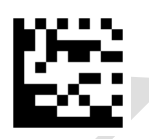

# Transmit Start/Stop Character

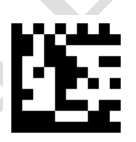

# \*\*Do Not Transmit Start/Stop Character

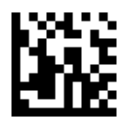

**Check Character Verification** 

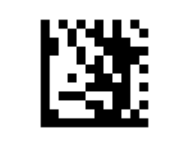

Enter Setup

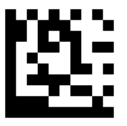

Transmit Check Character After Verification

Do Not Transmit Check Character After Verification

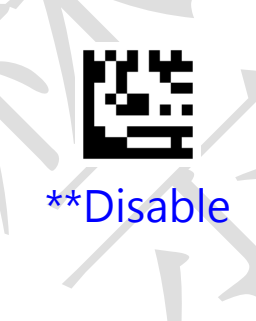

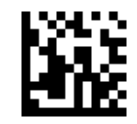

#### • One Discrete Length

Select this option to decode only Code 39 symbols containing a selected length.

#### • Two Discrete Lengths

Select this option to decode only Code 39 symbols containing either of two selected lengths.

#### • Length Within Range

Select this option to decode a Code 39 symbol with a specific length range.

#### • Any Length

Select this option to decode Code 39 symbols containing any number of characters within the decoder capability.

To decode only those Code 39 symbols containing either 2 or 14 characters.

- 1. Scan the Enter Setup barcode.
- 2. Scan the **Two Discrete Lengths** barcode.
- 3. Scan the numeric barcodes "0","2" from the "**Digit Barcodes**" section in Appendix.
- 4. Scan the numeric barcodes "1","4" from the "**Digit Barcodes**" section in Appendix.
- 5. Scan the **Exit Setup** barcode.

Set Lengths for Code 39

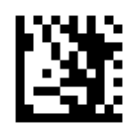

**Enter Setup** 

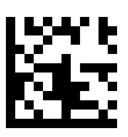

One Discrete Length

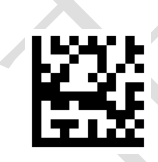

## Two Discrete Lengths

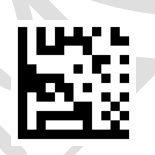

Length Within Range

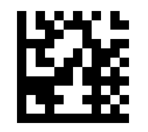

\*\* Any Length

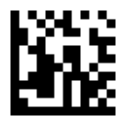

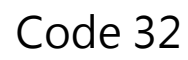

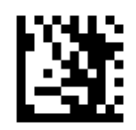

## Enter Setup

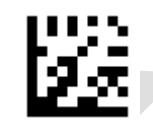

Enable Code 32

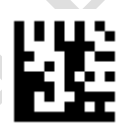

\*\*Disable Code 32

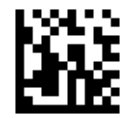

Code 93

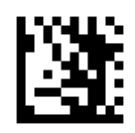

**Enter Setup** 

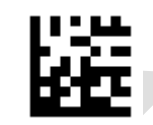

Enable Code 93

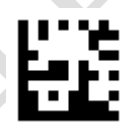

\*\*Disable Code 93

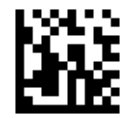

#### • One Discrete Length

Select this option to decode only Code 93 symbols containing a selected length.

#### • Two Discrete Lengths

Select this option to decode only Code 93 symbols containing either of two selected lengths.

#### • Length Within Range

Select this option to decode a Code 93 symbol with a specific length range.

#### • Any Length

Select this option to decode Code 93 symbols containing any number of characters within the decoder capability.

To decode Code 93 symbols containing between 4 and 12 characters.

- 1. Scan the **Enter Setup** barcode.
- 2. Scan the Length Within Range barcode.
- 3. Scan the numeric barcodes "0","4" from the "**Digit Barcodes**" section in Appendix.
- 4. Scan the numeric barcodes "1","2" from the "**Digit Barcodes**" section in Appendix.
- 5. Scan the **Exit Setup** barcode.

Set Lengths for Code 93

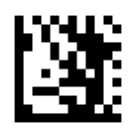

**Enter Setup** 

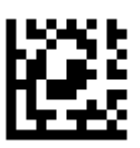

One Discrete Length

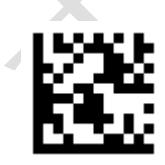

Two Discrete Lengths

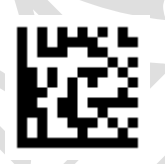

Length Within Range

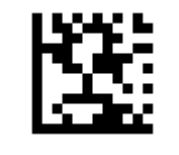

\*\* Any Length

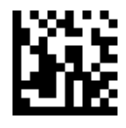

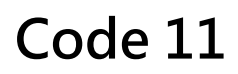

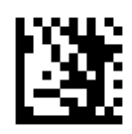

Enter Setup

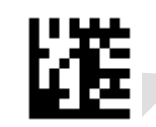

Enable Code 11

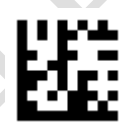

\*\*Disable Code 11

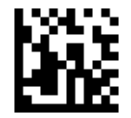

Transmit Check Character

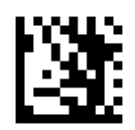

#### **Enter Setup**

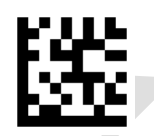

# \*\* Transmit Code 11 Check Character

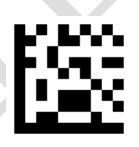

# Do Not Transmit Code 11 Check Character

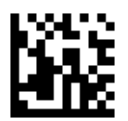
### • One Discrete Length

Select this option to decode only Code 11 symbols containing a selected length.

### • Two Discrete Lengths

Select this option to decode only Code 11 symbols containing either of two selected lengths.

#### • Length Within Range

Select this option to decode a Code 11 symbol with a specific length range.

#### • Any Length

Select this option to decode Code 11 symbols containing any number of characters within the decoder capability.

To decode only Code 11 symbols with 9 characters.

- 1. Scan the Enter Setup barcode.
- 2. Scan the **One Discrete Length** barcode.
- 3. Scan the numeric barcodes "9" from the "**Digit Barcodes**" section in Appendix.
- 4. Scan the **Exit Setup** barcode.

Set Lengths for Code 128

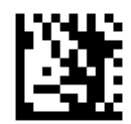

**Enter Setup** 

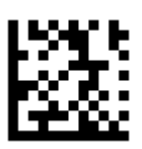

One Discrete Length

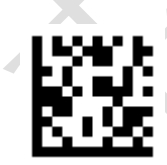

Two Discrete Lengths

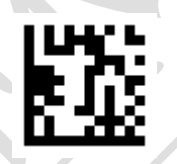

Length Within Range

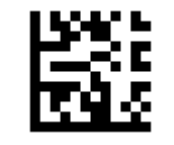

\*\* Any Length

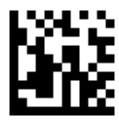

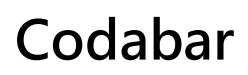

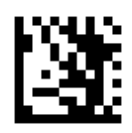

**Enter Setup** 

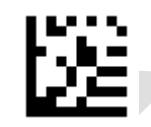

\*\*Enable Codabar

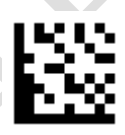

Disable Codabar

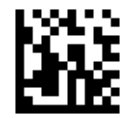

**Check Character Verification** 

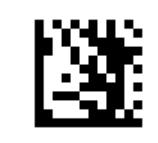

Enter Setup

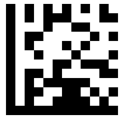

Transmit Check Character After Verification

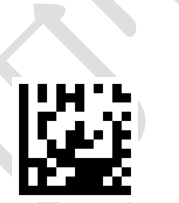

Do Not Transmit Check Character After Verification

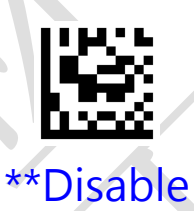

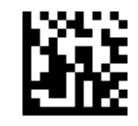

Transmit Start/Stop Character

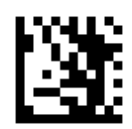

### **Enter Setup**

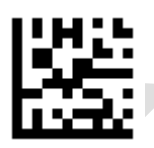

# Transmit Start/Stop Character

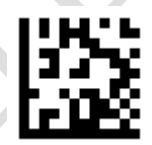

### \*\*Do Not Transmit Start/Stop Character

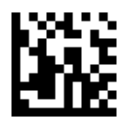

### Set Lengths for Codabar

### • One Discrete Length

Select this option to decode only Codabar symbols containing a selected length.

### • Two Discrete Lengths

Select this option to decode only Codabar symbols containing either of two selected lengths.

#### • Length Within Range

Select this option to decode a Codabar symbol with a specific length range.

#### • Any Length

Select this option to decode Codabar symbols containing any number of characters within the decoder capability.

To decode Codabar symbols containing between 4 and 12 characters.

- 1. Scan the **Enter Setup** barcode.
- 2. Scan the Length Within Range barcode.
- 3. Scan the numeric barcodes "0","4" from the "**Digit Barcodes**" section in Appendix.
- 4. Scan the numeric barcodes "1","2" from the "**Digit Barcodes**" section in Appendix.
- 5. Scan the **Exit Setup** barcode.

Set Lengths for Codabar

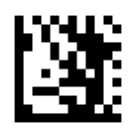

**Enter Setup** 

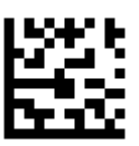

One Discrete Length

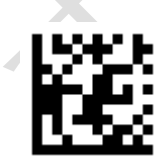

Two Discrete Lengths

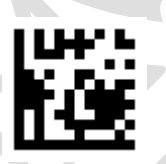

Length Within Range

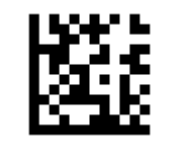

\*\* Any Length

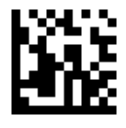

Plessey

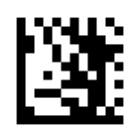

Enter Setup

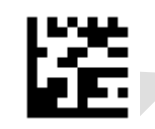

Enable Plessey

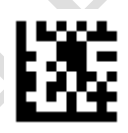

\*\*Disable Plessey

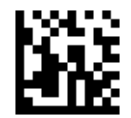

### • One Discrete Length

Select this option to decode only Plessey symbols containing a selected length.

### • Two Discrete Lengths

Select this option to decode only Plessey symbols containing either of two selected lengths.

#### • Length Within Range

Select this option to decode a Plessey symbol with a specific length range.

#### • Any Length

Select this option to decode Plessey symbols containing any number of characters within the decoder capability.

To decode Plessey symbols containing between 2 and 13 characters.

- 1. Scan the **Enter Setup** barcode.
- 2. Scan the Length Within Range barcode.
- 3. Scan the numeric barcodes "0","2" from the "**Digit Barcodes**" section in Appendix.
- 4. Scan the numeric barcodes "1","3" from the "**Digit Barcodes**" section in Appendix.
- 5. Scan the **Exit Setup** barcode.

Set Lengths for Codabar

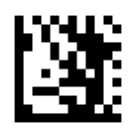

**Enter Setup** 

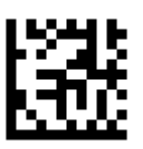

One Discrete Length

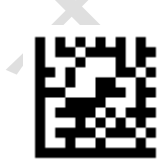

Two Discrete Lengths

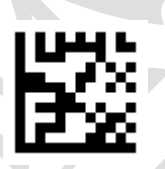

Length Within Range

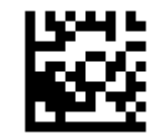

\*\* Any Length

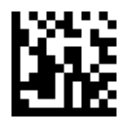

## **MSI Plessey**

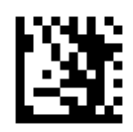

**Enter Setup** 

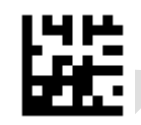

\*\*Enable MSI Plessey

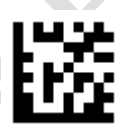

Disable MSI Plessey

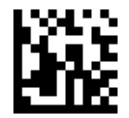

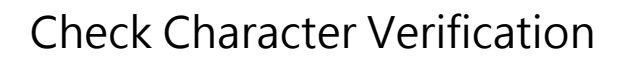

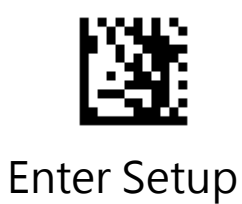

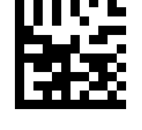

Disable

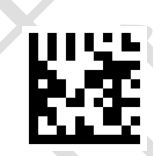

\*\*One Check Character, MOD10

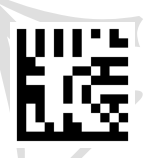

Two Check Characters , Mod 10/10

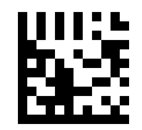

Two Check Characters , Mod 11/10

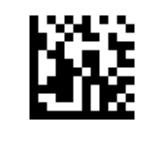

Transmit Check Character

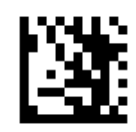

**Enter Setup** 

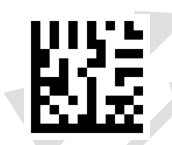

## \*\* Transmit MSI Plessey Check Character

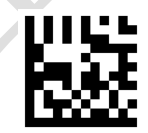

### Do Not Transmit MSI Plessey Check Character

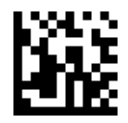

### Set Lengths for MSI Plessey

#### • One Discrete Length

Select this option to decode only MSI Plessey symbols containing a selected length.

### • Two Discrete Lengths

Select this option to decode only MSI Plessey symbols containing either of two selected lengths.

#### • Length Within Range

Select this option to decode a MSI Plessey symbol with a specific length range.

#### • Any Length

Select this option to decode MSI Plessey symbols containing any number of characters within the decoder capability.

To decode MSI Plessey symbols containing between 3 and 12 characters.

- 1. Scan the **Enter Setup** barcode.
- 2. Scan the **Length Within Range** barcode.
- 3. Scan the numeric barcodes "0","3" from the "**Digit Barcodes**" section in Appendix.
- 4. Scan the numeric barcodes "1","2" from the "**Digit Barcodes**" section in Appendix.
- 5. Scan the **Exit Setup** barcode.

Set Lengths for MSI Plessey

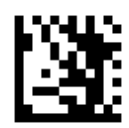

**Enter Setup** 

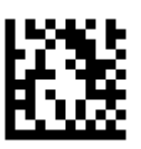

One Discrete Length

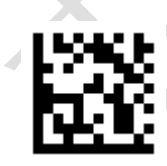

Two Discrete Lengths

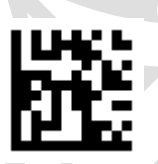

Length Within Range

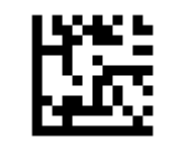

\*\* Any Length

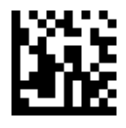

## Interleaved 2 of 5

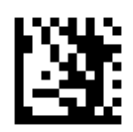

**Enter Setup** 

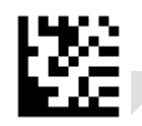

\*\*Enable Interleaved 2 of 5

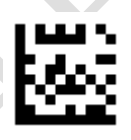

Disable Interleaved 2 of 5

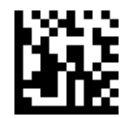

**Check Character Verification** 

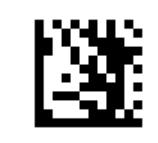

Enter Setup

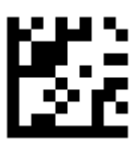

Transmit Check Character After Verification

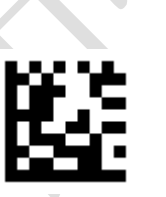

Do Not Transmit Check Character After Verification

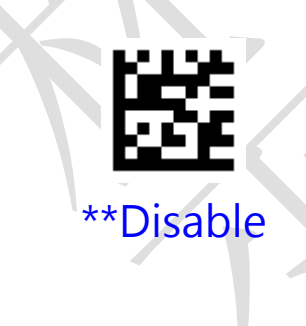

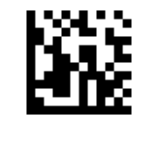

Set Lengths for Interleaved 2 of 5

### • One Discrete Length

Select this option to decode only Interleaved 2 of 5 symbols containing a selected length.

### • Two Discrete Lengths

Select this option to decode only Interleaved 2 of 5 symbols containing either of two selected lengths.

#### • Length Within Range

Select this option to decode a Interleaved 2 of 5 symbol with a specific length range.

#### • Any Length

Select this option to decode Interleaved 2 of 5 symbols containing any number of characters within the decoder capability.

To decode only Interleaved 2 of 5 symbols with 8 characters.

- 1. Scan the **Enter Setup** barcode.
- 2. Scan the **One Discrete Length** barcode.
- 3. Scan the numeric barcodes "8" from the "**Digit Barcodes**" section in Appendix.
- 4. Scan the **Exit Setup** barcode.

Set Lengths for Interleaved 2 of 5

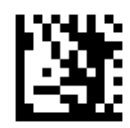

**Enter Setup** 

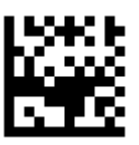

One Discrete Length

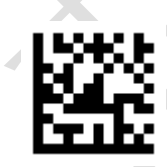

Two Discrete Lengths

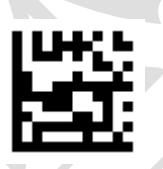

Length Within Range

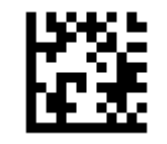

\*\* Any Length

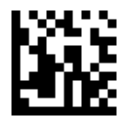

## Matrix 2 of 5

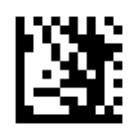

**Enter Setup** 

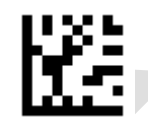

Enable Matrix 2 of 5

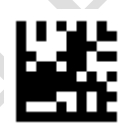

\*\*Disable Matrix 2 of 5

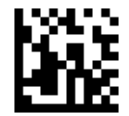

Set Lengths for Matrix 2 of 5

#### • One Discrete Length

Select this option to decode only Matrix 2 of 5 symbols containing a selected length.

### • Two Discrete Lengths

Select this option to decode only Matrix 2 of 5 symbols containing either of two selected lengths.

#### • Length Within Range

Select this option to decode a Matrix 2 of 5 symbol with a specific length range.

#### • Any Length

Select this option to decode Matrix 2 of 5 symbols containing any number of characters within the decoder capability.

To decode only Matrix 2 of 5 symbols with 8 characters.

- 1. Scan the **Enter Setup** barcode.
- 2. Scan the **One Discrete Length** barcode.
- 3. Scan the numeric barcodes "8" from the "**Digit Barcodes**" section in Appendix.
- 4. Scan the **Exit Setup** barcode.

Set Lengths for Interleaved 2 of 5

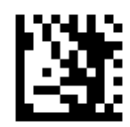

**Enter Setup** 

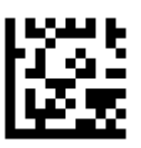

One Discrete Length

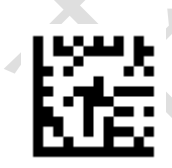

Two Discrete Lengths

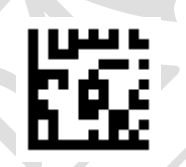

Length Within Range

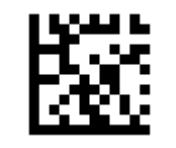

\*\* Any Length

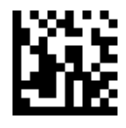

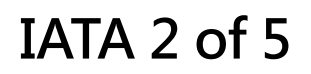

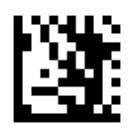

**Enter Setup** 

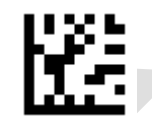

Enable IATA 2 of 5

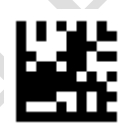

\*\*Disable IATA 2 of 5

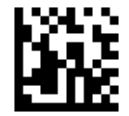

# Straight 2 of 5

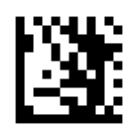

**Enter Setup** 

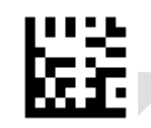

Enable Straight 2 of 5

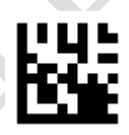

\*\*Disable Straight 2 of 5

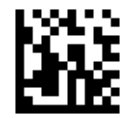

## Pharmacode

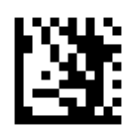

**Enter Setup** 

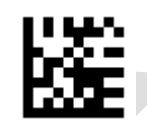

Enable Pharmacode

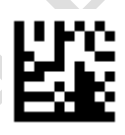

\*\*Disable Pharmacode

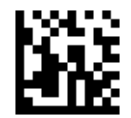

## GS1 DataBar 14

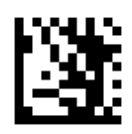

**Enter Setup** 

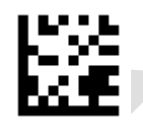

\*\*Enable GS1 DataBar 14

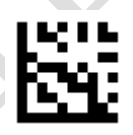

Disable GS1 DataBar 14

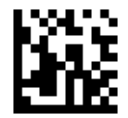

GS1 DataBar 14 Stacked

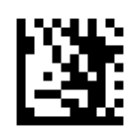

### **Enter Setup**

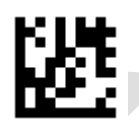

## Enable GS1 DataBar 14 Stacked

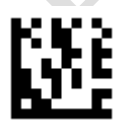

### \*\*Disable GS1 DataBar 14 Stacked

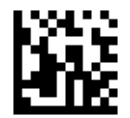

Transmit Application Identifier "01"

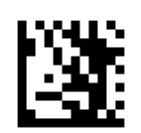

**Enter Setup** 

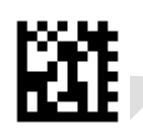

# \*\* Transmit Application Identifier "01"

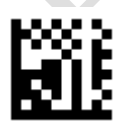

### Do Not Transmit Application Identifier "01"

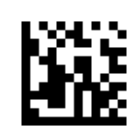

# **GS1** DataBar Expanded

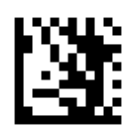

**Enter Setup** 

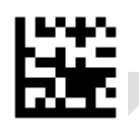

# \*\*Enable GS1 DataBar Expanded

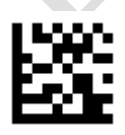

### Disable GS1 DataBar Expanded

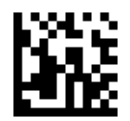

GS1 DataBar Expanded Stacked

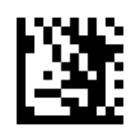

### **Enter Setup**

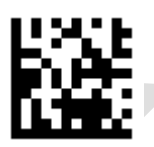

# Enable GS1 DataBar Expanded Stacked

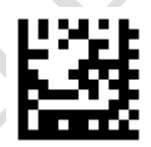

### \*\*Disable GS1 DataBar Expanded Stacked

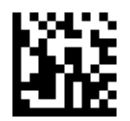

Transmit Application Identifier "01"

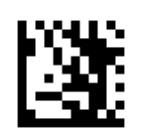

**Enter Setup** 

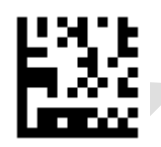

# \*\* Transmit Application Identifier "01"

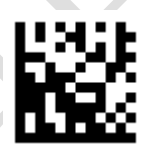

### Do Not Transmit Application Identifier "01"

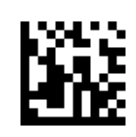

# **GS1** DataBar Limited

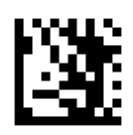

**Enter Setup** 

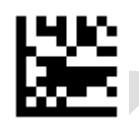

## \*\*Enable GS1 DataBar Limited

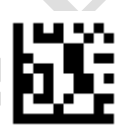

### Disable GS1 DataBar Limited

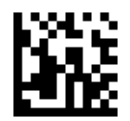

Transmit Application Identifier "01"

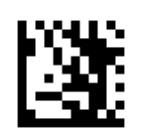

**Enter Setup** 

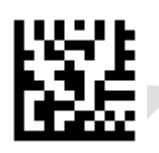

# \*\* Transmit Application Identifier "01"

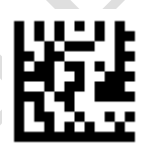

### Do Not Transmit Application Identifier "01"

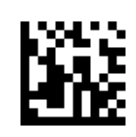

# **Composite Code-A**

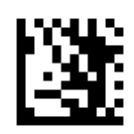

**Enter Setup** 

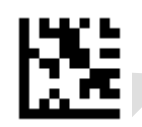

## Enable Composite Code-A

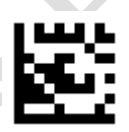

### \*\*Disable Composite Code-A

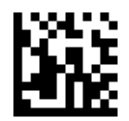

# **Composite Code-B**

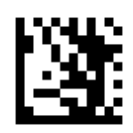

**Enter Setup** 

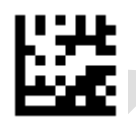

## Enable Composite Code-B

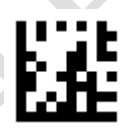

### \*\*Disable Composite Code-B

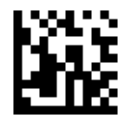

# **Composite Code-C**

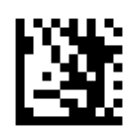

**Enter Setup** 

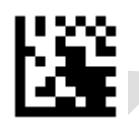

## Enable Composite Code-C

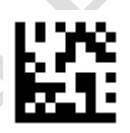

### \*\*Disable Composite Code-C

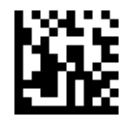
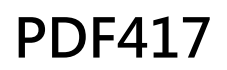

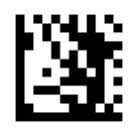

Enter Setup

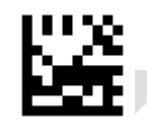

\*\*Enable PDF417

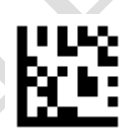

Disable PDF417

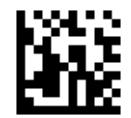

## Micro PDF417

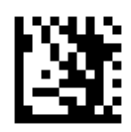

**Enter Setup** 

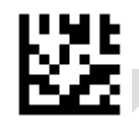

\*\*Enable Micro PDF417

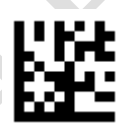

Disable Micro PDF417

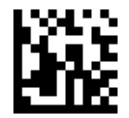

## Data Matrix

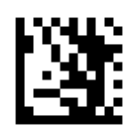

**Enter Setup** 

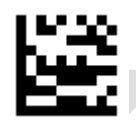

\*\*Enable Data Matrix

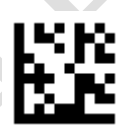

Disable Data Matrix

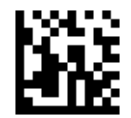

Rectangular Data Matrix

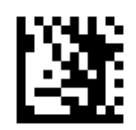

#### **Enter Setup**

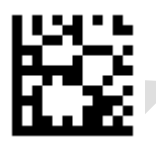

# \*\*Enable Rectangular Data Matrix

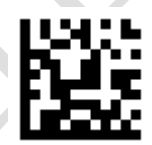

## Disable Rectangular Data Matrix

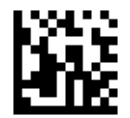

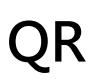

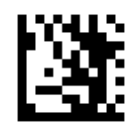

Enter Setup

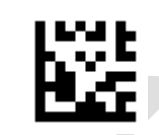

\*\*Enable QR

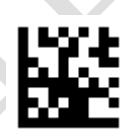

Disable QR

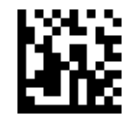

UTF8/Code Page QR Keyboard Output

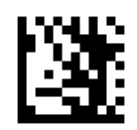

#### **Enter Setup**

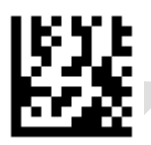

## \*\* GB2312 – Unicode / Excel ; Notepad

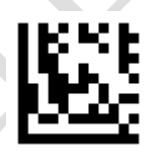

GB2312 – Code Page / Word

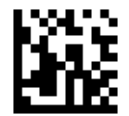

UTF8/Code Page QR Keyboard Output

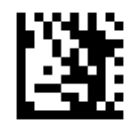

Enter Setup

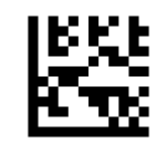

Thailand

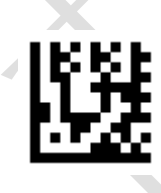

Russia

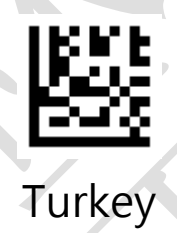

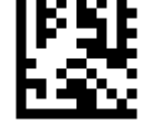

Brazil

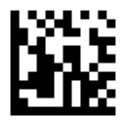

UTF8/Code Page QR Keyboard Output

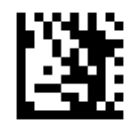

Enter Setup

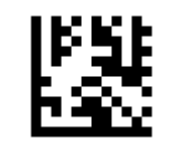

Germany

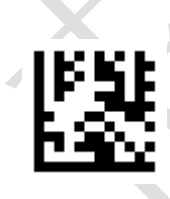

Italy

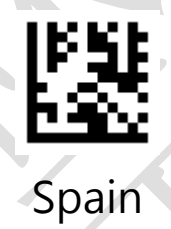

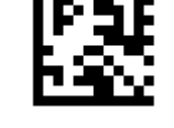

Portugal

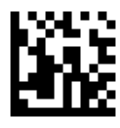

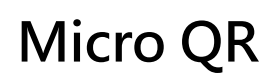

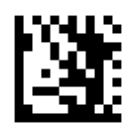

**Enter Setup** 

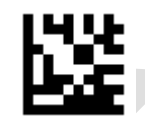

\*\*Enable Micro QR

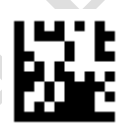

Disable Micro QR

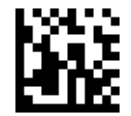

Aztec

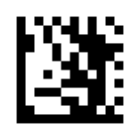

Enter Setup

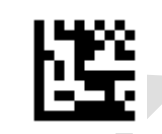

Enable Aztec

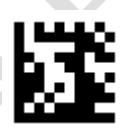

\*\*Disable Aztec

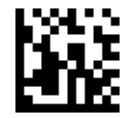

## MaxiCode

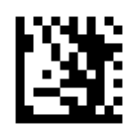

**Enter Setup** 

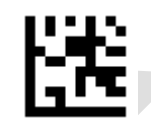

Enable MaxiCode

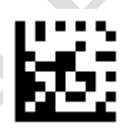

\*\*Disable MaxiCode

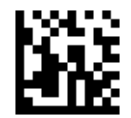

# **Chapter 5 String Options**

This chapter describes the alterations which can be made to the format of transmitted data string.

Options available are:

- Case Conversion
- Transmission of Decode Information
- Transmission of AIM ID
- Transmission of Prefix / Suffix
- Transmission of Terminated Character (postamble)
- Function Key Mapping
- GS Code Conversion

The string format transmitted as following figure:

| Barcode Contents<br>(4 bytes) | Prefix<br>(8 bytes) | AIM<br>identify<br>ID | Barcode Data | Suffix<br>(8 bytes) | Terminated Character<br>(1 byte) |
|-------------------------------|---------------------|-----------------------|--------------|---------------------|----------------------------------|
|-------------------------------|---------------------|-----------------------|--------------|---------------------|----------------------------------|

## **Decode Information**

Decode information specifies the identify code and length of decoded barcode. This feature is only applicable to RS232 interface.

The barcode information transmitted as following figure:

| Star Code 0x03 (1 byte) | Identify Code (1 byte) | Code Length (2 bytes)<br>0x0001 ~0xFFFF |
|-------------------------|------------------------|-----------------------------------------|
|-------------------------|------------------------|-----------------------------------------|

#### Value of Identify Code :

|          | · · · · · ·     |      |                    |      |                      |
|----------|-----------------|------|--------------------|------|----------------------|
|          |                 |      |                    | Х    |                      |
| Value of | Identify Code : |      |                    |      |                      |
| ID       | 2D Symbologies  | ID   | 1D Symbologies     | ID   | 1D Symbologies       |
| 0x41     | PDF417          | 0x61 | UPC A              | 0x71 | Pharmacode           |
| 0x42     | Micro PDF417    | 0x62 | UPC E              | 0x72 | GS1 DataBar 14       |
| 0x43     | Data Matrix     | 0x63 | EAN 8              | 0x73 | GS1 DataBar Expanded |
| 0x44     | QR              | 0x64 | EAN 13             | 0x74 | GS1 DataBar Limited  |
| 0x45     | Micro QR        | 0x65 | Code 128           | 0x75 | Composite Code-A     |
| 0x46     | Aztec           | 0x66 | Code 39            | 0x76 | Composite Code-B     |
| 0x47     | MaxiCode        | 0x67 | Code 93            | 0x77 | Composite Code-C     |
|          |                 | 0x68 | Code 32            |      |                      |
|          |                 | 0x69 | Code 11            |      |                      |
|          |                 | 0x6A | Codabar            |      |                      |
|          |                 | 0x6B | Plessey            |      |                      |
|          |                 | 0x6C | MSI Plessey        |      |                      |
|          |                 | 0x6D | Interleaved 2 of 5 |      |                      |
|          |                 | 0x6E | IATA 2 of 5        |      |                      |
|          |                 | 0x6F | Matrix 2 of 5      |      |                      |
|          |                 | 0x70 | Straight 2 of 5    |      |                      |
|          |                 |      |                    |      |                      |

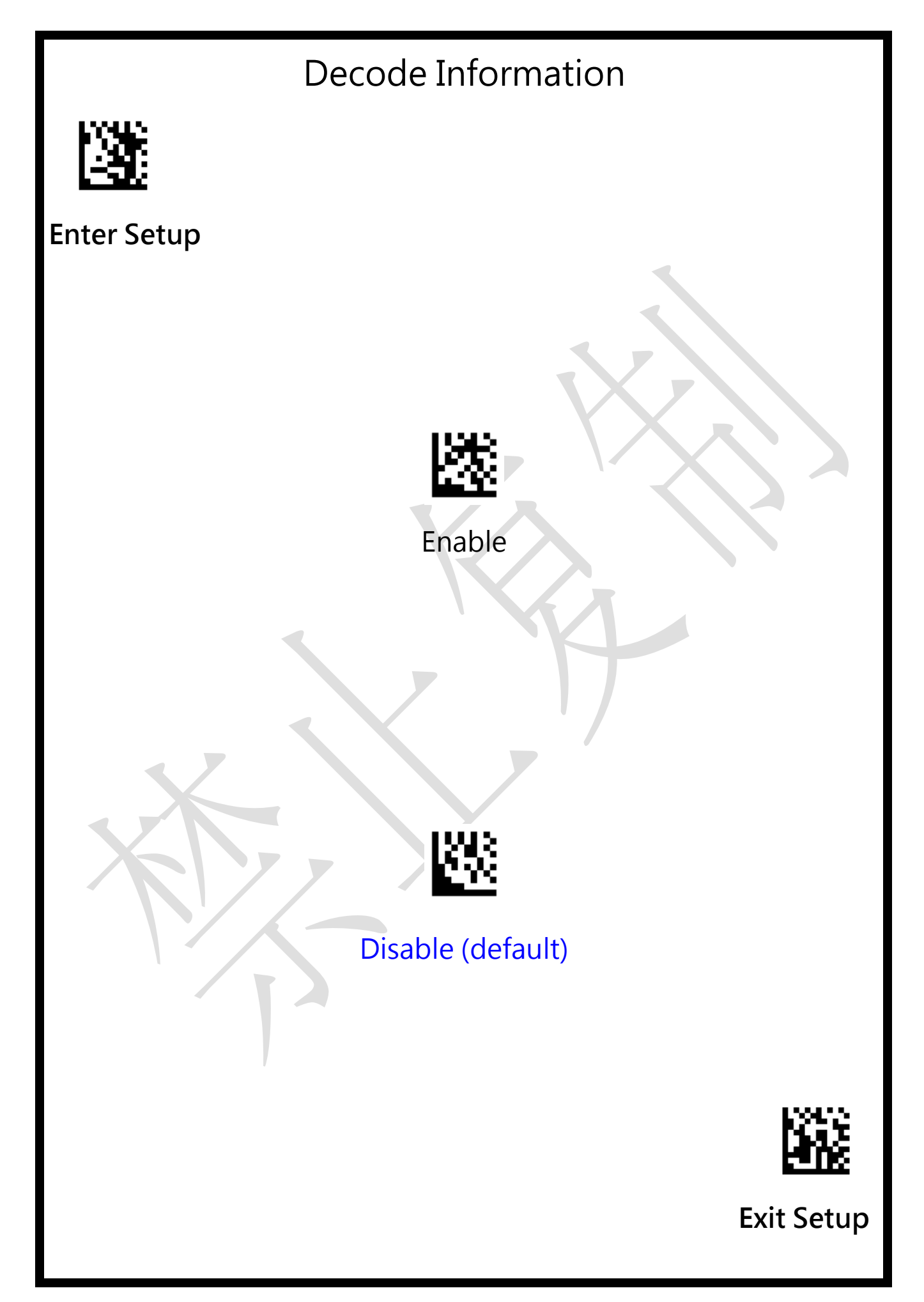

AIM ID

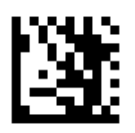

Enter Setup

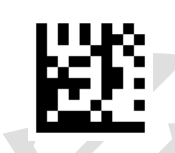

Enable AIM ID

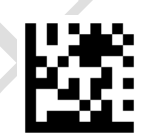

Disable AIM ID (default)

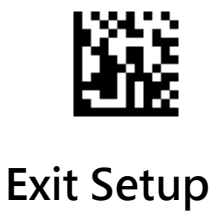

| Symbology Identify Code |        |     |  |  |  |
|-------------------------|--------|-----|--|--|--|
| Symbology               | Mexxen | AIM |  |  |  |
| UPC-A                   | A      | E   |  |  |  |
| UPC-E                   | E      | E   |  |  |  |
| EAN-8                   | FF     | E   |  |  |  |
| EAN-13                  | F      | E   |  |  |  |
| Code 128                | К      | С   |  |  |  |
| Code 39                 | М      | A   |  |  |  |
| Code 93                 | L      | G   |  |  |  |
| Code 32                 | М      | А   |  |  |  |
| Code 11                 | 0      | н   |  |  |  |
| Codabar                 | N      | F   |  |  |  |
| Plessey                 | Р      | Р   |  |  |  |
| MSI / Plessey           | а      | М   |  |  |  |
| Interleaved 2 of 5      | I      | Ι   |  |  |  |
| IATA 2 of 5             | Z      | R   |  |  |  |
| Matrix 2 of 5           | G      | Х   |  |  |  |
| Straight 2 of 5         | S      | S   |  |  |  |
| Pharmacode              | Н      | Х   |  |  |  |
| GS1 DataBar 14          | RS     | е   |  |  |  |
| GS1 DataBar Expanded    | RX     | e   |  |  |  |
| GS1 DataBar Limited     | RL     | е   |  |  |  |
| Composite CC-A          | m      | е   |  |  |  |
| Composite CC-B          | n      | е   |  |  |  |
| Composite CC-C          | i      | е   |  |  |  |
| PDF417                  | r      | L   |  |  |  |
| Micro PDF417            | S      | L   |  |  |  |
| Data Matrix             | t      | d   |  |  |  |
| QR                      | u      | Q   |  |  |  |
| Micro QR                | j      | Q   |  |  |  |
| Aztec                   | e      | Z   |  |  |  |
| MaxiCode                | V      | U   |  |  |  |

# Prefix

Maximum 8 characters can include in front of data string.

Set ASCII code "a" for all Symbologies

- 1. Scan the **Enter Setup** barcode.
- 2. Scan the Set All Symbologies barcode.
- 3. Scan the "a" barcode from the **ASCII Code Table** in Appendix C.
- 4. Scan the **Exit Setup** barcode.

Disable Prefix for all Symbologies

- 1. Scan the Enter Setup barcode.
- 2. Scan the **Disable All Symbologies** barcode.
- 3. Scan the **Exit Setup** barcode.

Set "E","1" for EAN 13

- 1. Scan the **Enter Setup** barcode.
- 2. Scan the Set Symbology barcode.
- 3. Scan the EAN 13 barcode in Appendix B.
- 4. Scan the "E" barcode from the **ASCII Code Table** in Appendix C.
- 5. Scan the "1" barcode from the **ASCII Code Table** in Appendix C.
- 6. Scan the Exit Setup barcode.

Disable Prefix for EAN 13

- 1. Scan the **Enter Setup** barcode.
- 2. Scan the **Disable Symbology** barcode.
- 3. Scan the **EAN 13** barcode from the **Symbologies Table** in Appendix B.
- 4. Scan the **Exit Setup** barcode.

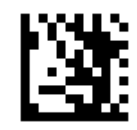

**Enter Setup** 

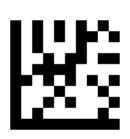

\*\*Disable All Symbologies

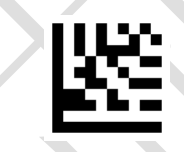

## Set All Symbologies

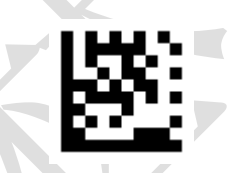

Set Symbology

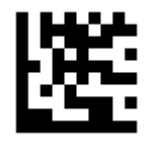

Disable Symbology

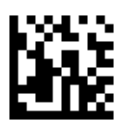

# Suffix

Maximum 8 characters can include in end of data string.

Set ASCII code "a" for all Symbologies

- 1. Scan the **Enter Setup** barcode.
- 2. Scan the Set All Symbologies barcode.
- 3. Scan the "a" barcode from the **ASCII Code Table** in Appendix C.
- 4. Scan the **Exit Setup** barcode.

Disable Prefix for all Symbologies

- 1. Scan the Enter Setup barcode.
- 2. Scan the **Disable All Symbologies** barcode.
- 3. Scan the **Exit Setup** barcode.

Set "S","2" for EAN-8

- 1. Scan the Enter Setup barcode.
- 2. Scan the Set Symbology barcode.
- 3. Scan the EAN 8 barcode in Appendix B.
- 4. Scan the "S" barcode from the **ASCII Code Table** in Appendix C.
- 5. Scan the "2" barcode from the **ASCII Code Table** in Appendix C.
- 6. Scan the **Exit Setup** barcode.

Disable Prefix for EAN 8

- 1. Scan the **Enter Setup** barcode.
- 2. Scan the **Disable Symbology** barcode.
- 3. Scan the **EAN 8** barcode from the **Symbologies Table** in Appendix B.
- 4. Scan the **Exit Setup** barcode.

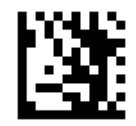

Enter Setup

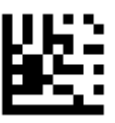

\*\*Disable All Symbologies

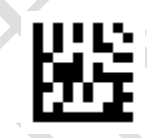

Set All Symbologies

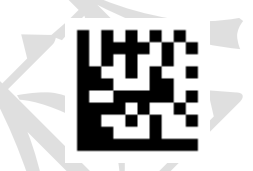

Set Symbology

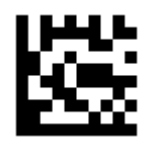

Disable Symbology

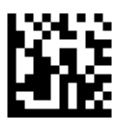

## Remove the Forepart of characters

Maximum 20 characters can be removed

## Remove 3 characters from the forepart of the string

Set for All Symbologies:

- 1. Scan "Enter Setup"
- 2. Scan "Remove for all Symbologies"
- 3. Scan the numeric barcodes "3" from the "Digit Barcodes" section in Appendix-A.

4. Scan "Exit Setup"

#### Cancel the remove for all characters:

- 1. Scan "Enter Setup"
- 2. Scan "Remove for all Symbologies"
- 3. Scan the numeric barcodes "0" from the "Digit Barcodes" section in Appendix-A.
- 4. Scan "Exit Setup"

#### Set just for QR Code:

- 1. Scan "Enter Setup"
- 2. Scan "Remove characters"
- 3. Scan "QR Code" from the "Symbologies Table" section in Appendix.

4. Scan "the numeric barcodes "3" from the "Digit Barcodes" section in Appendix-A.

5. Scan "Exit Setup"

#### Cancel the remove for QR Code:

1. Scan "Enter Setup"

- 2. Scan "Remove characters"
- 3. Scan "QR Code" from the "Symbologies Table" section in Appendix.
- 4. Scan the numeric barcodes "0" from the "Digit Barcodes" section in
- Appendix-A.
- 5. Scan "Exit Setup"

**Remove the Forepart of characters** 

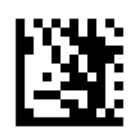

**Enter Setup** 

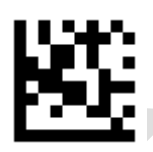

Remove for all Symbologies (fore)

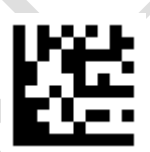

Remove characters (fore)

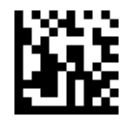

# Remove the Tail-end characters

Maximum 20 characters can be removed

## Remove 5 characters from tail-end of the string

Set for All Symbologies:

- 1. Scan "Enter Setup"
- 2. Scan "Remove for all Symbologies"
- 3. Scan the numeric barcodes "5" from the "Digit Barcodes" section in Appendix.

4. Scan "Exit Setup"

#### Cancel the remove for all characters:

- 1. Scan "Enter Setup"
- 2. Scan "Remove for all Symbologies"
- 3. Scan the numeric barcodes "0" from the "Digit Barcodes" section in

Appendix.

4. Scan "Exit Setup"

#### Set just for QR Code:

- 1. Scan "Enter Setup"
- 2. Scan "Remove characters"
- 3. Scan "QR Code" from the "Symbologies Table" section in Appendix.

4. Scan "the numeric barcodes "5" from the "Digit Barcodes" section in Appendix.

5. Scan "Exit Setup"

#### Cancel the remove for QR Code:

1. Scan "Enter Setup"

- 2. Scan "Remove characters"
- 3. Scan "QR Code" from the "Symbologies Table" section in Appendix.
- 4. Scan the numeric barcodes "0" from the "Digit Barcodes" section in Appendix.
- 5. Scan "Exit Setup"

**Remove the Posterior characters** 

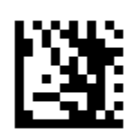

**Enter Setup** 

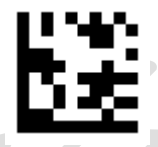

Remove for all Symbologies (tail)

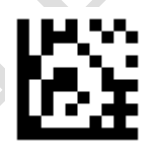

Remove characters (tail)

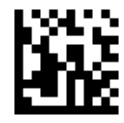

# **Terminated Character**

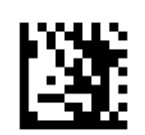

Enter Setup

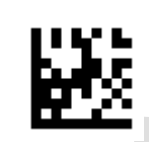

Disable

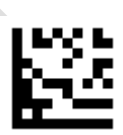

Enter/CR(default)

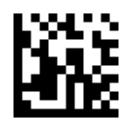

**Terminated Character** 

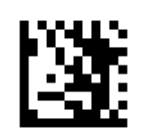

## Enter Setup

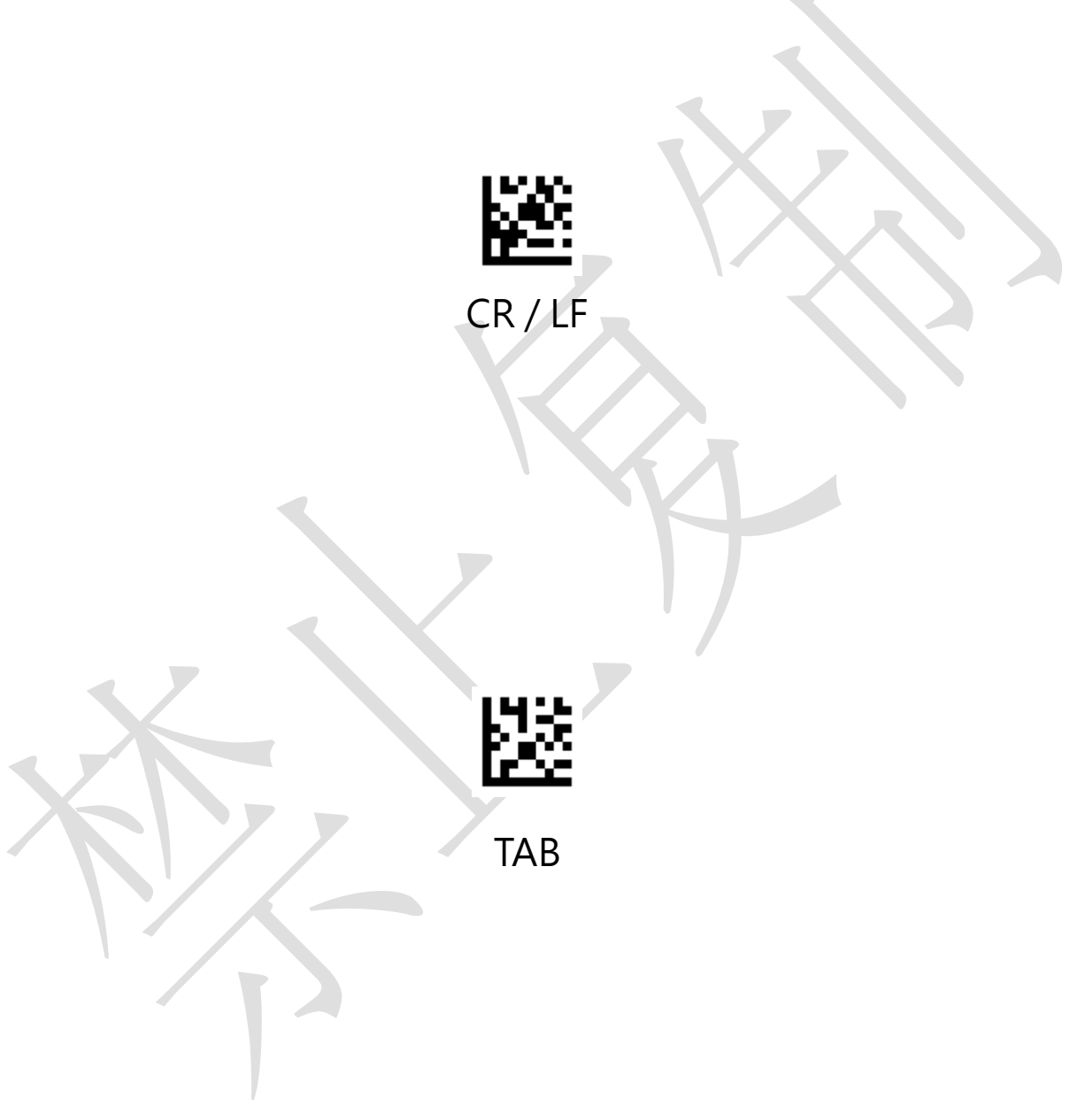

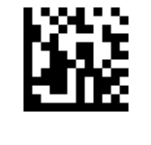

## **Case Conversion**

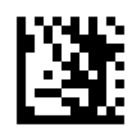

Enter Setup

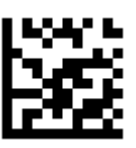

Convert All to Upper Case

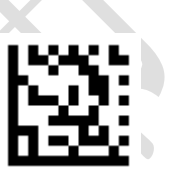

## Convert All to Lower Case

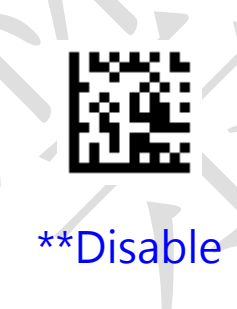

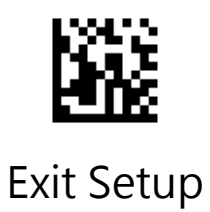

# Caps Lock

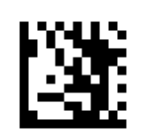

Enter Setup

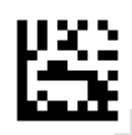

\*\*Disable Caps Lock

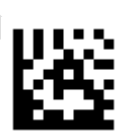

Enable Caps Lock

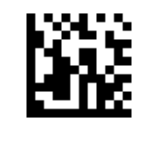

**GS** Code Conversion

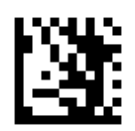

## Enter Setup

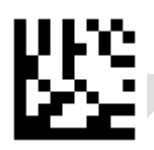

\*\*Disable GS Conversion

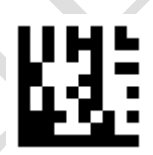

**Enable GSConversion** 

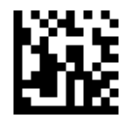

**Function Key Mapping** 

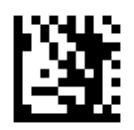

Enter Setup

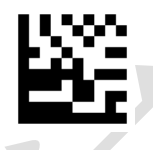

Disable

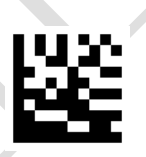

\*\*Enable

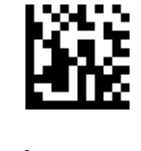

**Function Key Output Mode** 

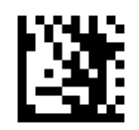

Enter Setup

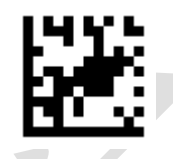

\*\*Ctrl Char Mode

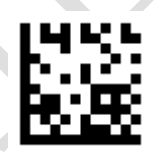

Alt + Unicode Mode

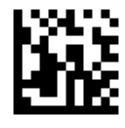

# **Chapter 6 Serial Communication Protocol**

## Send and receive format, feedback message

# Command Format: The following is instruction transmission and data receiving format

| Length   | Source    | EVID                      |                           | Data             | High Byte of | Low Byte of |
|----------|-----------|---------------------------|---------------------------|------------------|--------------|-------------|
| (1 Puto) | (1  Puto) | $(1 P_{\rm V} t_{\rm O})$ | $(1 P_{\rm V} t_{\rm O})$ | (MAX 22 Puttor)  | Checksum     | Checksum    |
| (I byte) | (I byte)  | (I byte)                  | (I byte)                  | (IVIAN 32 Bytes) | (1 Byte)     | (1 Byte)    |

Length : Checksum data is not include (Min. 5 Byte ; Max. 36 Byte)

Source : 0x57 Represents the terminal sent to the decoder OR 0x52Represents the

decoder sent to the terminal

- **ExID** : Command ID
- **ExCMD**: Command
- Data (MAX 32 Bytes) : Command Data, Max. 32 Bytes a transmission
- High Byte of Checksum: Checksum High Byte

Low Byte of Checksum: Checksum Low Byte

#### Method of checksum calculation

Checksum =

0x10000 - [Length] - [Source] - [ExID] - [ExCMD] - [D1 + D2 + D3 +....]

## Feedback message:

When a terminal transmits an instruction to a device, the device sends back the following message so that the terminal can determine whether the instruction has succeeded or failed

If the setup is successful, send the following 5bytes Hex data (ACK) to the terminal in turn

| 52 | A0 | EC | FE | 74 |
|----|----|----|----|----|
|    |    |    |    |    |

If the setup fails, send the following 5bytes Hex Data (NAK) to the

#### terminal in turn

| 52 | A0  | EO | FE  | 80 |
|----|-----|----|-----|----|
|    | , < | X  | · / |    |
|    |     |    |     |    |
|    |     |    |     |    |
| /  |     |    |     |    |
|    |     |    |     |    |

## The process of setup

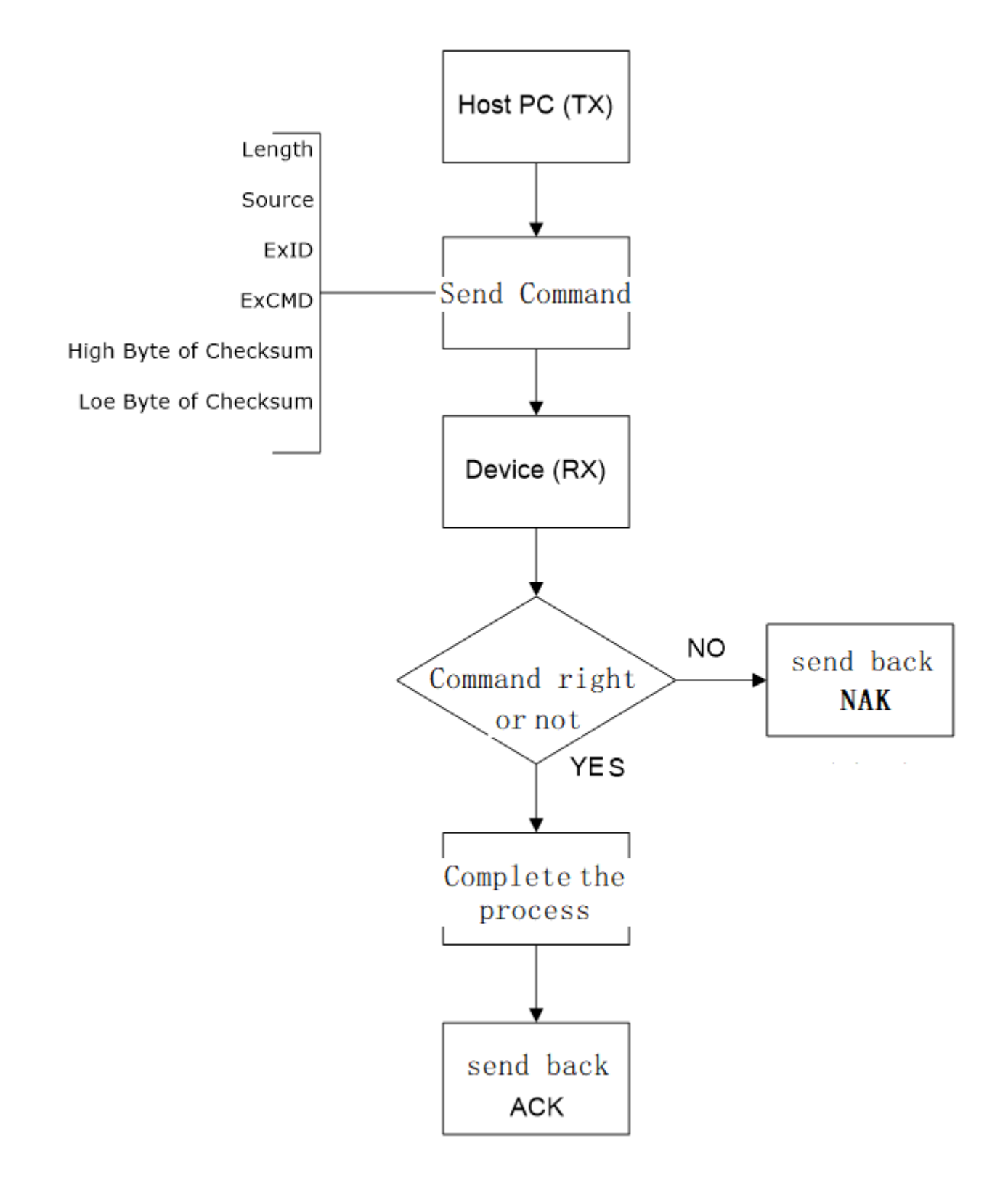
#### The process of read

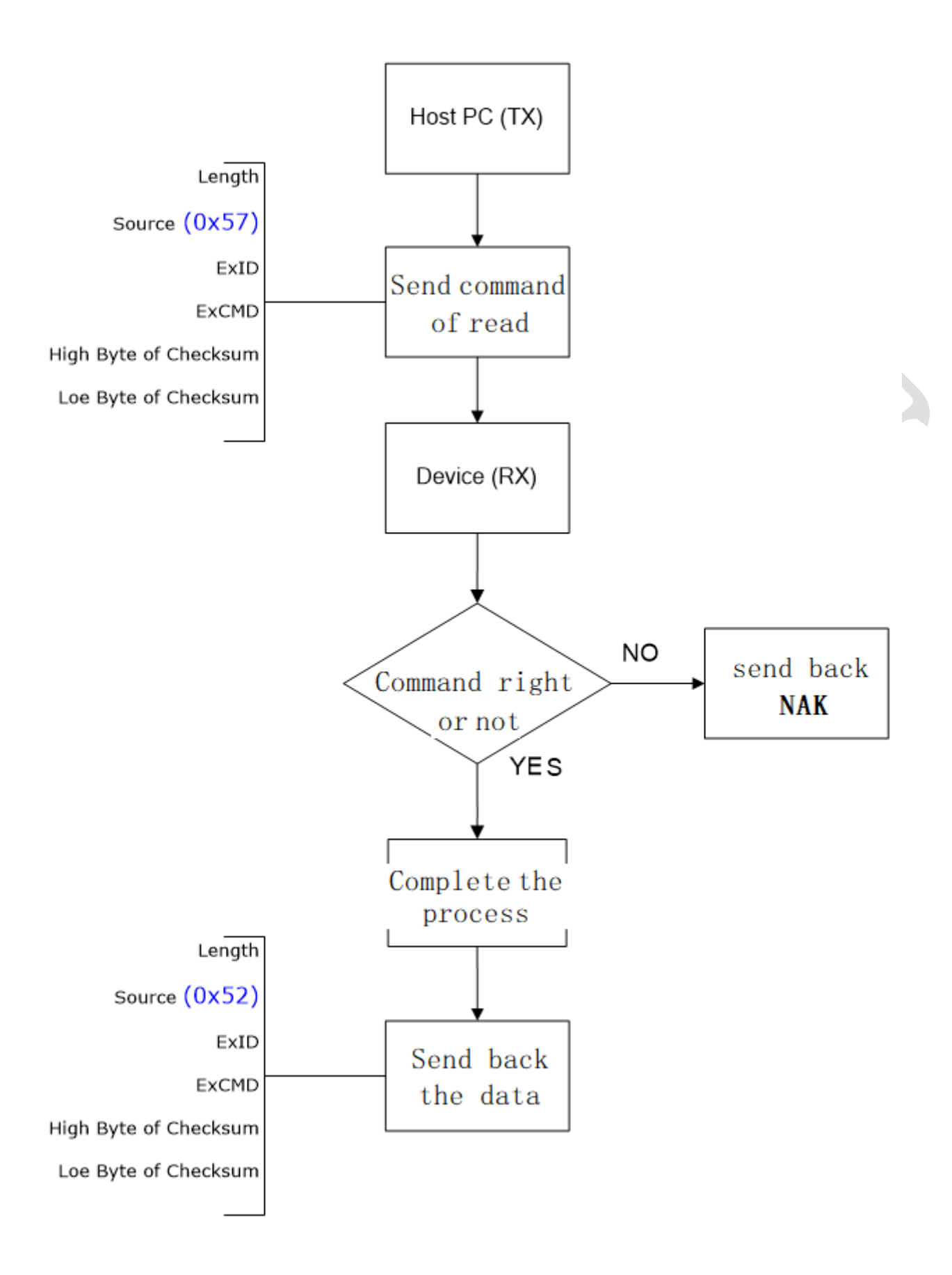

### **Command Protocol**

| Function                   |                                          | ID | CMD  | Data |
|----------------------------|------------------------------------------|----|------|------|
| Confirm Comm               | unication status                         | OE | 0D   | 01   |
| Read the firmw             | are                                      | OE | 0D   | 02   |
| Read the Scan N            | Mode                                     | OE | 0D   | 03   |
| Read the Scan s            | status                                   | OE | 0D   | 04   |
| Read the decod             | le results                               | OE | 0D — | 05   |
| АСК                        | Open                                     | A0 | 00   | 01   |
| Feedback                   | Disable                                  | A0 | 00   | 00   |
|                            | Start Scan                               | A0 | 01   | 01   |
| Scan Control               | Stop Scan                                | A0 | 01   | 00   |
| Save the setup             |                                          | A0 | 08   | 01   |
| Return to Factory Defaults |                                          | Al | 01   | OF   |
| Save as Custom             | ) Defaults                               | Al | 01   | 08   |
| Return to Custo            | om Defaults                              | A1 | 01   | CF   |
|                            | Trigger mode                             | A1 | 02   | 01   |
|                            | Sensor mode                              | A1 | 02   | 02   |
| Scan Mode                  | Continuous mode                          | A1 | 02   | 03   |
|                            | Pulse mode<br>(External trigger<br>mode) | A1 | 02   | 04   |
|                            | Infrared trigger                         | A1 | 02   | 11   |
| Sensor Mode                | Image trigger                            | Al | 02   | 12   |
|                            | Image and Infrared<br>trigger            | A1 | 02   | 13   |

| Functio            | n                     | ID |    | CMD | Data |
|--------------------|-----------------------|----|----|-----|------|
|                    | Disable               |    | A1 | 03  | 00   |
| Aiming LED         | Scan On               |    | A1 | 03  | 01   |
|                    | Always On             |    | A1 | 03  | 02   |
|                    | Disable               |    | A1 | 04  | 00   |
| Illumination Light | Scan On               | A1 |    | 04  | 01   |
|                    | Always On             | A1 |    | 04  | 02   |
|                    | Low                   | A1 |    | -04 | 11   |
| Illumination Level | Medium                | A1 |    | 04  | 12   |
| • 7                | High                  |    | A1 | 04  | 13   |
| Decode Beener      | Enable                |    | Al | 05  | OE   |
| Decode Beeper      | Disable               |    | A1 | 05  | 0D   |
|                    | Do Not Rerea          | d  | A1 | 08  | 01   |
| Samo codo dolav    | Interval read         |    | A1 | 08  | 02   |
| Same code delay    | Do Not Rerea<br>once  | d  | A1 | 08  | 03   |
|                    | Do Not Rerea<br>twice | d  | A1 | 08  | 04   |

| Funct                | ion       | ID | CMD | Data |
|----------------------|-----------|----|-----|------|
|                      | Low       | A1 | 0A  | 01   |
| Sensor               | Medium    | A1 | 0A  | 02   |
| Sensitivity          | High      | A1 | 0A  | 03   |
|                      | Disable   | A1 | ОВ  | 01   |
| Decode<br>Redundancy | 2 times   | A1 | ОВ  | 02   |
| Redundancy           | 3 times   | A1 | ОВ  | 03   |
| Decode               | Enable    | A2 | 01  | OE   |
| Information          | Disable   | A2 | 01  | 0D   |
|                      | Disable   | A2 | 02  | 00   |
| Barcode ID           | AIM ID    | A2 | 02  | 01   |
|                      | MEXXEN ID | A2 | 02  | 02   |
|                      | None      | A2 | 03  | 01   |
| Terminated           | CR/LF     | A2 | 03  | 02   |
| Character            | CR        | A2 | 03  | 03   |
|                      | ТАВ       | A2 | 03  | 04   |

| Function               |                                |        | )  | CMD | Data |
|------------------------|--------------------------------|--------|----|-----|------|
| Enable All Symbologies |                                |        | )  | 01  | OE   |
| Disable All Symbologie | 25                             | B      | )  | 01  | 0D   |
| Only Enable 1D Symbo   | logies                         | BC     | )  | 01  | 01   |
| Only Enable 2D Symbo   | logies                         | B      | )  | 01  | 02   |
| Disable 1D Symbologie  | 25                             | BC     | ט  | 01  | 03   |
| Disable 2D Symbologie  | es                             | BC     | D  | 01  | 04   |
| UPC / EAN Add-On       | Enable                         | BC     | )  | 02  | OE   |
| Codes                  | Disable                        | ВО     |    | 02  | 0D   |
|                        | Enable                         | B1     |    | 01  | OE   |
| - 7                    | Disable                        | B1     |    | 01  | 0D   |
|                        | Transmit first character       |        | B1 | 02  | OE   |
| UPC A                  | No Transmit first<br>character |        | B1 | 02  | 0D   |
| 1                      | Enable Check                   | B      | 1  | 03  | OE   |
|                        | Disable Check                  | B      | 1  | 03  | 0D   |
|                        | EnableEAN-13 Co                | nvert  | B1 | 04  | OE   |
|                        | DisableEAN-13 Co               | onvert | B1 | 04  | 0D   |

| Function |                      | ID       |    | CMD | Data |
|----------|----------------------|----------|----|-----|------|
|          | Enable               | B2       |    | 01  | OE   |
|          | Disable              | B2       |    | 01  | 0D   |
|          | Transmit first chara | cter     | B2 | 02  | OE   |
|          | No Transmit first ch | aracter  | B2 | 02  | 0D   |
| UPCE     | Enable check         | B2       |    | 03  | OE   |
|          | Disable check        | В2       |    | 03  | 0D   |
|          | EnableUPC A Convert  |          | B2 | 04  | OE   |
|          | DisableUPC A Conv    | vert     | B2 | 04  | 0D   |
|          | Enable               | В3       |    | 01  | OE   |
|          | Disable              | В3       |    | 01  | 0D   |
|          | Transmit the check   | data     | B3 | 02  | OE   |
| EAN 8    | No Transmit the ch   | eck data | B3 | 02  | 0D   |
|          | EnableEAN-13 Con     | vert     | B3 | 03  | OE   |
|          | DisableEAN-13 Cor    | nvert    | B3 | 03  | 0D   |

| Function |                                     | ID        |    | CMD | Data |
|----------|-------------------------------------|-----------|----|-----|------|
|          | Enable                              | B4        | 4  | 01  | OE   |
|          | Disable                             | B4        | 4  | 01  | 0D   |
|          | Transmit the check da               | ta        | B4 | 02  | OE   |
| EANI 12  | No Transmit the check               | < data    | B4 | 02  | 0D   |
| EAN 15   | EnableISBN Convert                  | B4        | 4  | 03  | OE   |
|          | DisableISBN Convert                 | B         | 4  | 03  | 0D   |
|          | EnableISSN Convert                  | B4        |    | 04  | OE   |
|          | DisableISSN Convert                 | B4        |    | 04  | 0D   |
| Codo 128 | Enable                              | В5        |    | 01  | OE   |
| COUE 128 | Disable                             | B5        |    | 01  | 0D   |
| X        | Enable                              | B6        |    | 01  | OE   |
|          | Disable                             | B         | 6  | 01  | 0D   |
| 1        | EnableASCII                         | B         | 6  | 02  | OE   |
| Code 39  | DisableASCII                        | B         | 6  | 02  | 0D   |
|          | Transmit start / end ch             | naracter  | B6 | 03  | OE   |
|          | No Transmit start / en<br>character | art / end |    | 03  | 0D   |

| Function |                           | ID        |    | CMD | Data |
|----------|---------------------------|-----------|----|-----|------|
|          | No Check                  | B6        |    | 04  | 01   |
| Code 39  | Check and Transmit        | B6        |    | 04  | 02   |
|          | Check but No Transmit     | B6        |    | 04  | 03   |
| Code 02  | Enable                    | B7        |    | 01  | OE   |
| Code 95  | Disable                   | B7        |    | 01  | 0D   |
| Codo 22  | Enable                    | B8        |    | 01  | OE   |
| Code 52  | Disable                   | B8        |    | 01  | 0D   |
| Codo 11  | Enable                    | В9        |    | 01  | OE   |
| Code II  | Disable                   | В9        |    | 01  | 0D   |
|          | Enable                    | ВА        |    | 01  | OE   |
| X        | Disable                   | ВА        |    | 01  | 0D   |
|          | No Check                  | BA        |    | 02  | 01   |
| Codabar  | Check and Transmit        | BA        |    | 02  | 02   |
|          | Check but No Transmit     | BA        |    | 02  | 03   |
|          | Transmit start / end char | acter     | BA | 03  | OE   |
|          | No Transmit start / end o | character | BA | 03  | 0D   |

| Function                    |                   | ID     |    | CMD | Data |
|-----------------------------|-------------------|--------|----|-----|------|
| Placeau                     | Enable            | BB 01  |    | OE  |      |
| Plessey                     | Disable           | В      | В  | 01  | 0D   |
|                             | Enable            | В      | С  | 01  | OE   |
|                             | Disable           | В      | с  | 01  | 0D   |
|                             | No Check          | В      | С  | 02  | 01   |
|                             | Mod 10 Check      | В      | c  | 02  | 02   |
| MSI Plessey                 | Mod 10/10Check    |        | ВС | 02  | 03   |
|                             | Mod 11/10Check    |        | BC | 02  | 04   |
| • 7                         | Transmit the Chec | k data | ВС | 03  | OE   |
| NO Transmit the Ch<br>data  |                   | Check  | BC | 03  | 0D   |
|                             | Enable            | В      | D  | 01  | OE   |
|                             | Disable           | В      | D  | 01  | 0D   |
| Interleaved 2 of 5 No Check |                   | В      | D  | 02  | 01   |
|                             | Check and Transm  | it     | BD | 02  | 02   |
|                             | Check but No Trar | nsmit  | BD | 02  | 03   |

| Function                     |         | ID | CMD | Data |
|------------------------------|---------|----|-----|------|
| IATA 2 of F                  | Enable  | BE | 01  | OE   |
|                              | Disable | BE | 01  | 0D   |
| Matrix 2 of F                | Enable  | BF | 01  | OE   |
|                              | Disable | BF | 01  | 0D   |
| Straight 2 of E              | Enable  | D0 | 01  | OE   |
|                              | Disable | D0 | 01  | 0D   |
| Dharmacada                   | Enable  | D1 | 01  | OE   |
| Pharmacoue                   | Disable | D1 | 01  | 0D   |
| CC1 DataBar 14               | Enable  | D2 | 01  | OE   |
| GSI Databal 14               | Disable | D2 | 01  | 0D   |
| CC1 DataBar 14 Stacked       | Enable  | D2 | 02  | OE   |
| GSI Databal 14 Stacked       | Disable | D2 | 02  | 0D   |
| CS1 DataPar Expanded         | Enable  | D3 | 01  | OE   |
| GSI Databai Expanded         | Disable | D3 | 01  | 0D   |
| CS1 DataPar Expanded Stacked | Enable  | D3 | 02  | OE   |
|                              | Disable | D3 | 02  | 0D   |

| Function                |         | ID | CMD | Data |
|-------------------------|---------|----|-----|------|
| CS1 DataPar Limited     | Enable  | D4 | 01  | OE   |
|                         | Disable | D4 | 01  | 0D   |
|                         | Enable  | D5 | 01  | OE   |
|                         | Disable | D5 | 01  | 0D   |
|                         | Enable  | D6 | 01  | OE   |
|                         | Disable | D6 | 01  | 0D   |
|                         | Enable  | D7 | 01  | OE   |
|                         | Disable | D7 | 01  | 0D   |
|                         | Enable  | D8 | 01  | OE   |
|                         | Disable | D8 | 01  | 0D   |
| Micro DDF 417           | Enable  | D9 | 01  | OE   |
| WICTO PDF 417           | Disable | D9 | 01  | 0D   |
| Data Matrix             | Enable  | DA | 01  | OE   |
| Data Matrix             | Disable | DA | 01  | 0D   |
| Postopaular Data Matrix | Enable  | DA | 03  | OE   |
| Rectangular Data Matrix | Disable | DA | 03  | 0D   |

| Fund     | tion    | ID | CMD | Data |
|----------|---------|----|-----|------|
| QR Code  | Enable  | DB | 01  | OE   |
|          | Disable | DB | 01  | 0D   |
| Micro QR | Enable  | DC | 01  | OE   |
|          | Disable | DC | 01  | 0D   |
|          | Enable  | DD | 01  | OE   |
| Aziec    | Disable | DD | 01  | 0D   |
| MaxiCode | Enable  | DE | 01  | OE   |
|          | Disable | DE | 01  | 0D   |

## Appendix A - Digit Barcodes

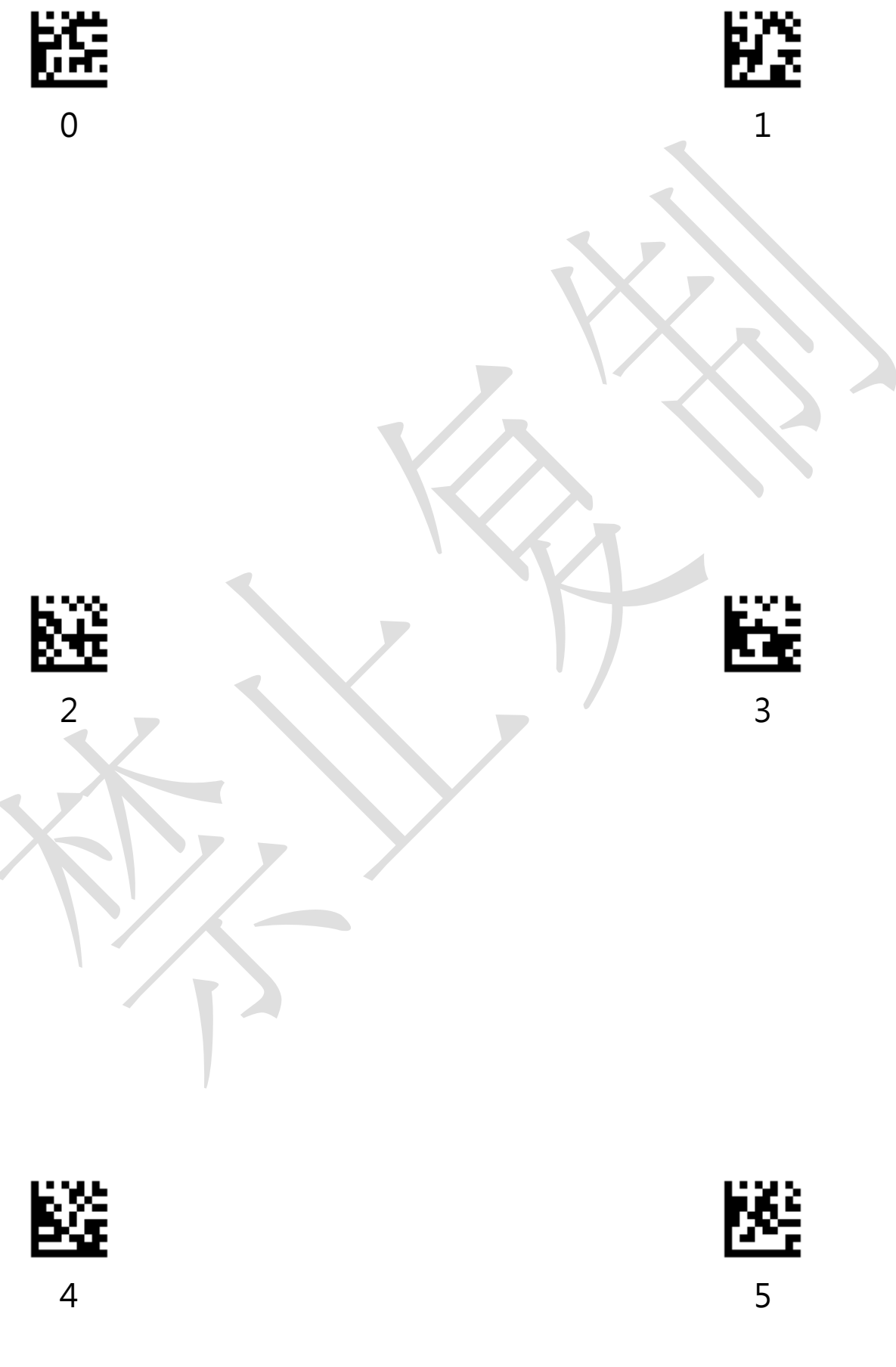

Appendix A - Digit Barcodes

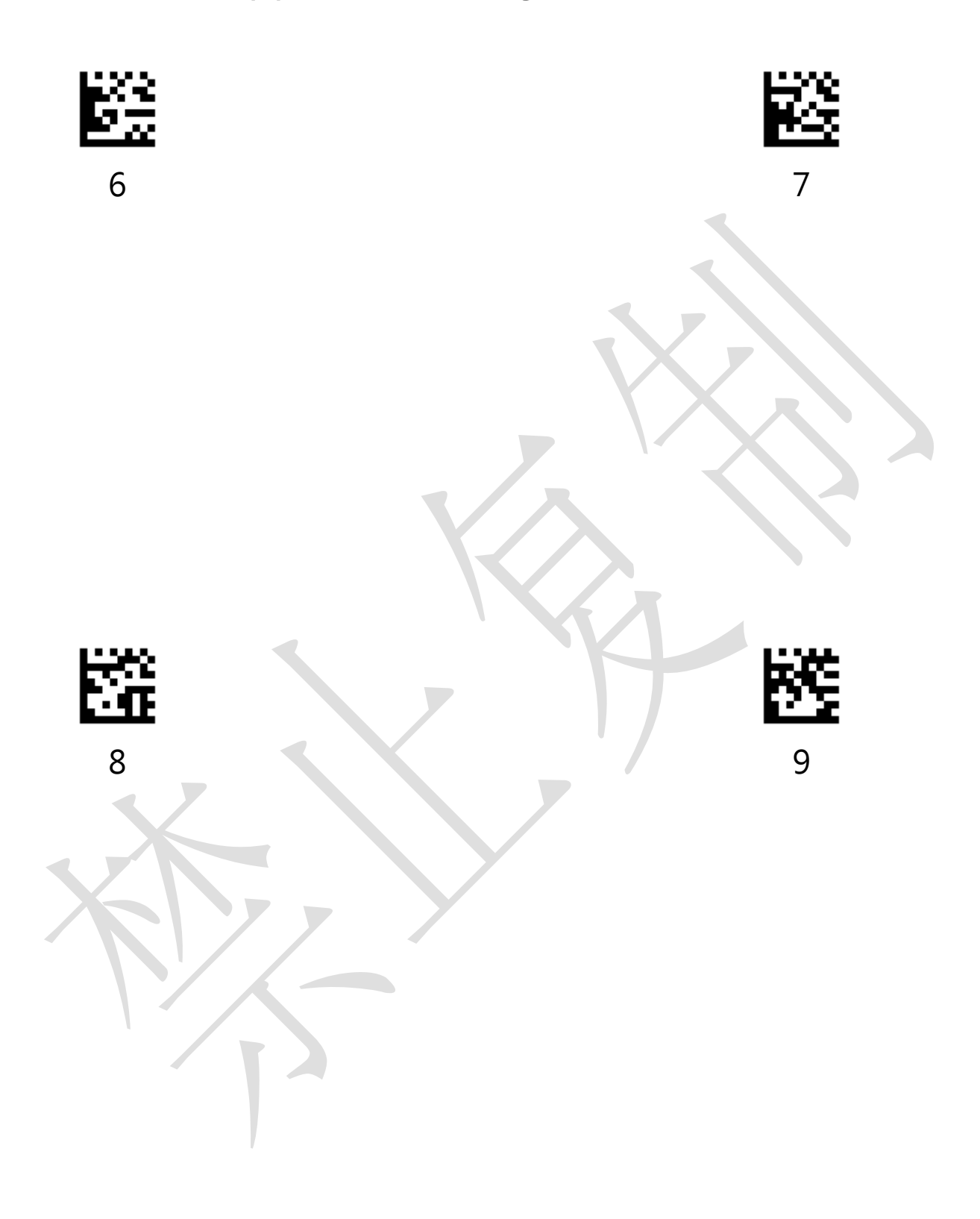

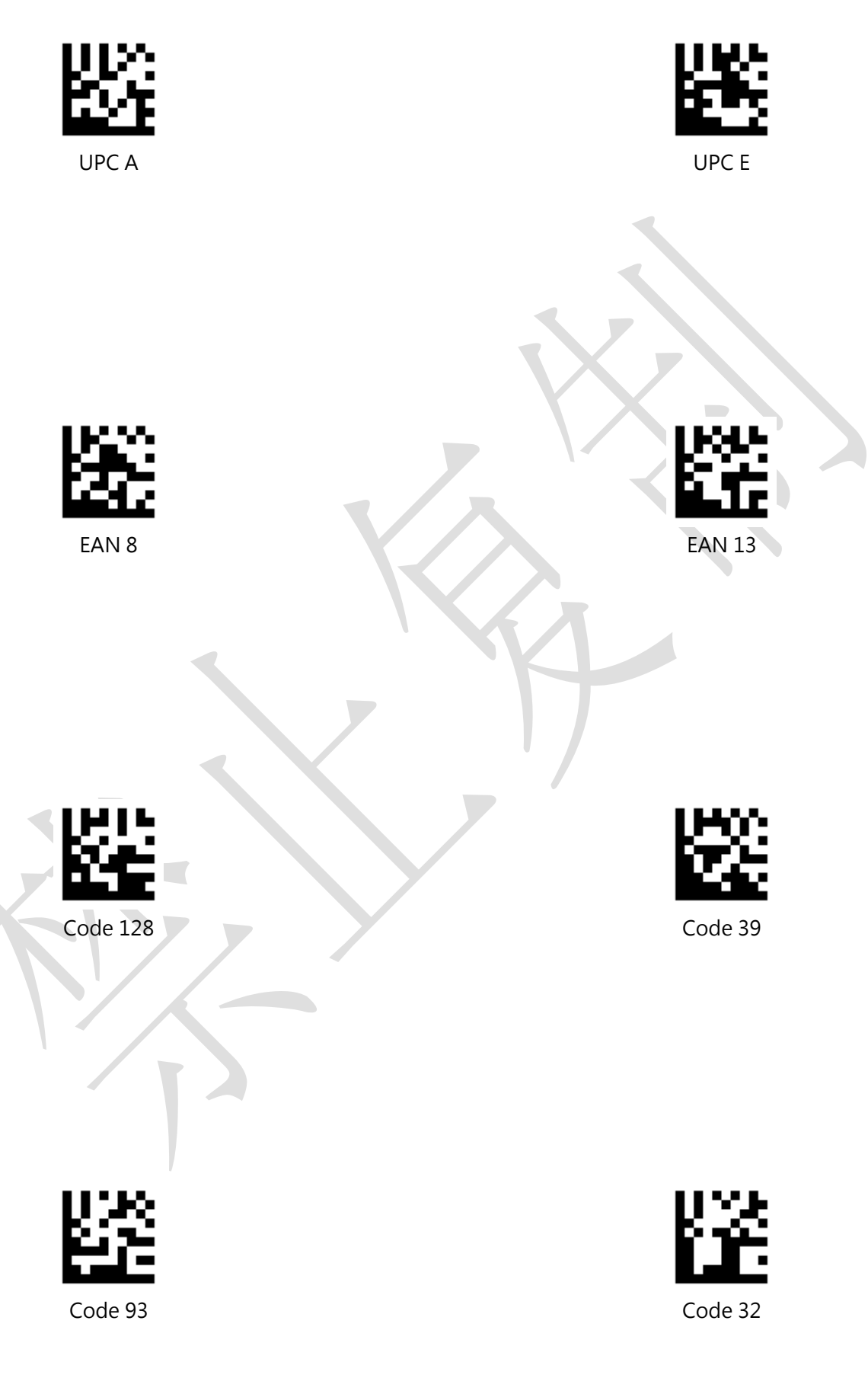

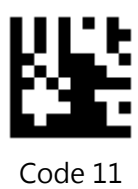

Codabar

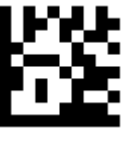

Plessey

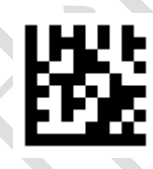

**MSI** Plessey

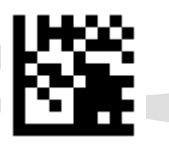

Interleaved 2 of 5

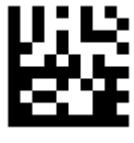

IATA 2 of 5

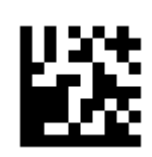

Matrix 2 of 5

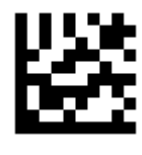

Straight 2 of 5

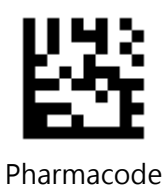

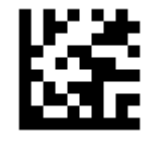

GS1 DataBar 14

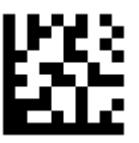

GS1 DataBar Expanded

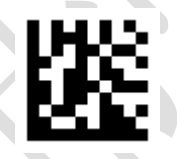

GS1 DataBar Limited

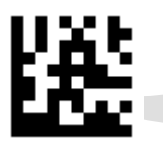

GS1 DataBar 14 Stacked

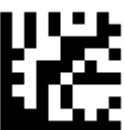

GS1 DataBar Expanded Stacked

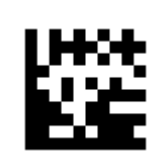

Composite Code-A

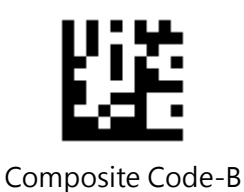

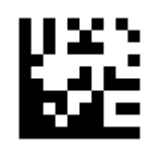

Composite Code-C

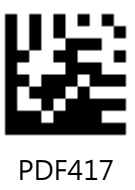

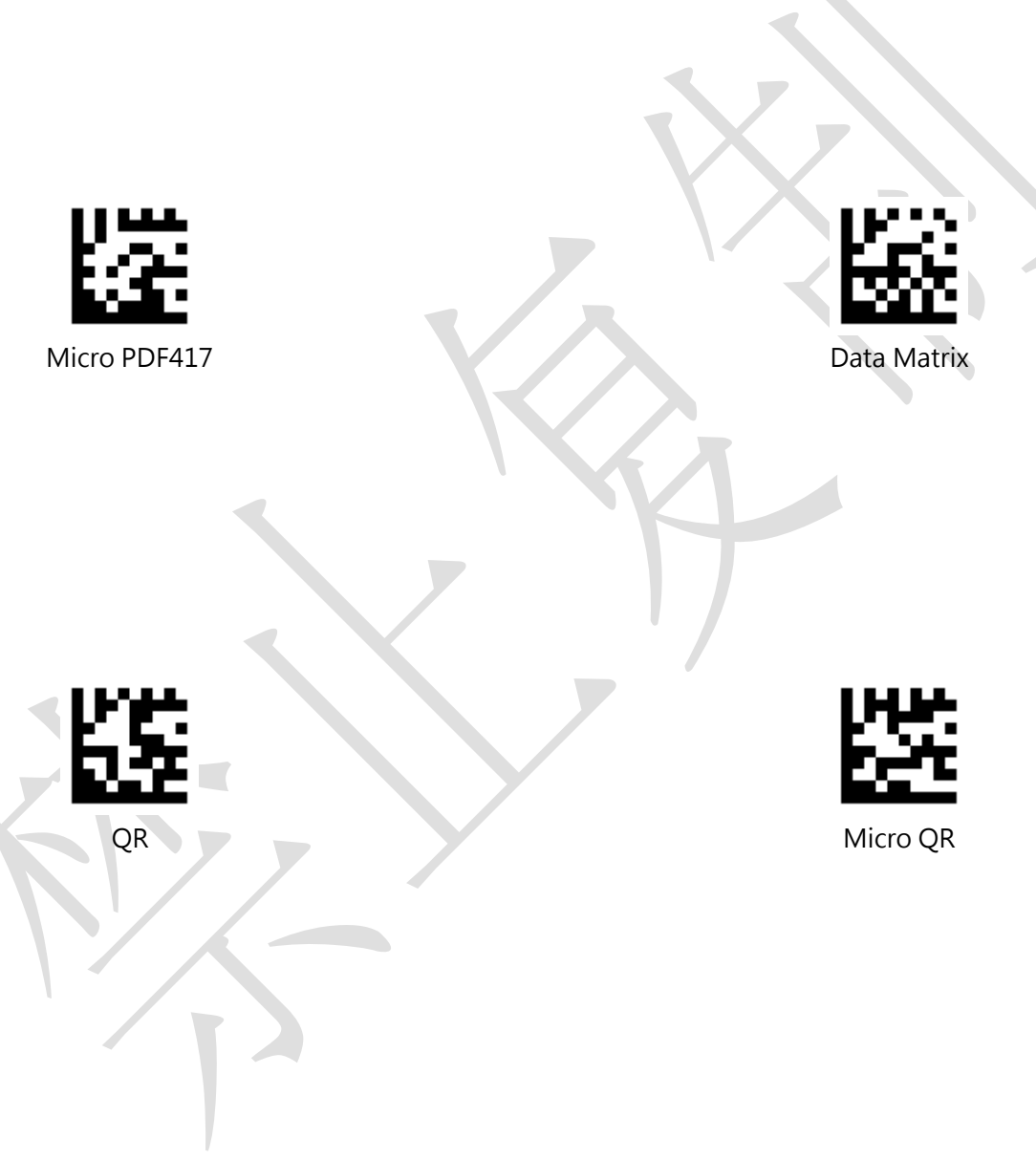

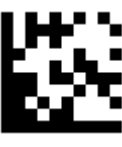

Aztec

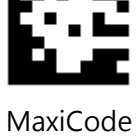

# Appendix C - ASCII Code Table

|             |         |             | Function Key Mapping |               |  |
|-------------|---------|-------------|----------------------|---------------|--|
| Hexadecimal | Decimal | ASCII       | Ctrl Char 模          | Alt+Unicode 模 |  |
|             |         |             | 式                    | 式             |  |
| 00          | 0       | Null        | Ctrl+@               | Alt + 000     |  |
| 01          | 1       | Home        | Ctrl+A               | Alt + 001     |  |
| 02          | 2       | End         | Ctrl+B               | Alt + 002     |  |
| 03          | 3       | Up Arrow    | Ctrl+C               | Alt + 003     |  |
| 04          | 4       | Down Arrow  | Ctrl+D               | Alt + 004     |  |
| 05          | 5       | Left Arrow  | Ctrl+E               | Alt + 005     |  |
| 06          | 6       | Right Arrow | Ctrl+F               | Alt + 006     |  |
| 07          | 7       | Null        | Ctrl+G               | Alt + 007     |  |
| 08          | 8       | Backspace   | Backspace            | Alt + 008     |  |
| 09          | 9       | ТАВ         | TAB                  | Alt + 009     |  |
| 0A          | 10      | Null        | Ctrl+J               | Alt + 010     |  |
| ОВ          | 11      | Null        | Ctrl+K               | Alt + 011     |  |
| 0C          | 12      | Null        | Ctrl+L               | Alt + 012     |  |
| 0D          | 13      | Enter       | Enter                | Enter         |  |
| OE          | 14      | Page Up     | Ctrl+N               | Alt + 014     |  |
| OF          | 15      | Page Down   | Ctrl+O               | Alt + 015     |  |

|            | Desimal | Decimal ASCII | Function Key Mapping |                |
|------------|---------|---------------|----------------------|----------------|
| пехацестна | Decimai | ASCII         | Ctrl Char 模式         | Alt+Unicode 模式 |
| 10         | 16      | F11           | Ctrl+P               | Alt + 016      |
| 11         | 17      | figu Null     | Ctrl+Q               | Alt + 017      |
| 12         | 18      | Null          | Ctrl+R               | Alt + 018      |
| 13         | 19      | Null          | Ctrl+S               | Alt + 019      |
| 14         | 20      | Null          | Ctrl+T               | Alt + 020      |
| 15         | 21      | F12           | Ctrl+U               | Alt + 021      |
| 16         | 22      | F1            | Ctrl+V               | Alt + 022      |
| 17         | 23      | F2            | Ctrl+W               | Alt + 023      |
| 18         | 24      | F3            | Ctrl+X               | Alt + 024      |
| 19         | 25      | F4            | Ctrl+Y               | Alt + 025      |
| 1A         | 26      | F5            | Ctrl+Z               | Alt + 026      |
| 18         | 27      | F6            | Ctrl+[               | Alt + 027      |
| 1C         | 28      | F7            | Ctrl+\               | Alt + 028      |
| 1D         | 29      | F8            | Ctrl+]               | Alt + 029      |
| 1E         | 30      | F9            | Ctrl+^               | Alt + 030      |
| 1F         | 31      | F10           | Ctrl+_               | Alt + 031      |

| Hexadecimal | Decimal | AS    | CII |
|-------------|---------|-------|-----|
| 20          | 32      | SPACE |     |
| 21          | 33      |       | 謎   |
| 22          | 34      |       | 53  |
| 23          | 35      | #     |     |

| Hexadecimal | Decimal | AS | CII |
|-------------|---------|----|-----|
| 24          | 36      | \$ |     |
| 25          | 37      | %  | 臨   |
| 26          | 38      | &  |     |
| 27          | 39      | 1  |     |

| Hexadecimal | Decimal | AS | CII |
|-------------|---------|----|-----|
| 28          | 40      | (  |     |
| 29          | 41      |    | 蹑   |
| 2A          | 42      | *  |     |
| 2B          | 43      | +  |     |

| Hexadecimal | Decimal | AS | CII       |
|-------------|---------|----|-----------|
| 2C          | 44      | ,  | <u>83</u> |
| 2D          | 45      |    | 部         |
| 2E          | 46      |    |           |
| 2F          | 47      | /  |           |

| Hexadecimal | Decimal | AS | CII         |
|-------------|---------|----|-------------|
| 30          | 48      | 0  | 謡           |
| 31          | 49      |    |             |
| 32          | 50      | 2  | <b>8</b> 76 |
| 33          | 51      | 3  |             |

| Hexadecimal | Decimal | AS | CII     |
|-------------|---------|----|---------|
| 34          | 52      | 4  |         |
| 35          | 53      | 5  | 泯<br>() |
| 36          | 54      | 6  |         |
| 37          | 55      | 7  |         |

| Hexadecimal | Decimal | AS | CII |
|-------------|---------|----|-----|
| 38          | 56      | 8  |     |
| 39          | 57      | 9  | 塍   |
| 3A          | 58      |    |     |
| 3B          | 59      | Ţ  |     |

| Hexadecimal | Decimal | AS | CII |
|-------------|---------|----|-----|
| 3C          | 60      | <  |     |
| 3D          | 61      |    | 斑   |
| 3E          | 62      | >  |     |
| ЗF          | 63      | ?  |     |

| Hexadecimal | Decimal | AS | CII      |
|-------------|---------|----|----------|
| 40          | 64      | @  | <b>1</b> |
| 41          | 65      | A  | 照        |
| 42          | 66      | В  |          |
| 43          | 67      | C  |          |

| Hexadecimal | Decimal | AS | CII      |
|-------------|---------|----|----------|
| 44          | 68      | D  |          |
| 45          | 69      | E  | 題        |
| 46          | 70      | F  | <b>B</b> |
| 47          | 71      | G  |          |

| Hexadecimal | Decimal | AS | CII |
|-------------|---------|----|-----|
| 48          | 72      | Н  |     |
| 49          | 73      |    | 臨   |
| 4A          | 74      |    |     |
| 4B          | 75      | К  |     |

| Hexadecimal | Decimal | AS | CII |
|-------------|---------|----|-----|
| 4C          | 76      | L  |     |
| 4D          | 77      | М  |     |
| 4E          | 78      | Ν  |     |
| 4F          | 79      | 0  |     |

| Hexadecimal | Decimal | AS | CII      |
|-------------|---------|----|----------|
| 50          | 80      | Ρ  |          |
| 51          | 81      | Q  | 職        |
| 52          | 82      | R  | Rest     |
| 53          | 83      | S  | <b>8</b> |

| Hexadecimal | Decimal | ASCII |          |
|-------------|---------|-------|----------|
| 54          | 84      | Т     |          |
| 55          | 85      | U     | に行っていた。  |
| 56          | 86      | V     |          |
| 57          | 87      | W     | <b>E</b> |

| Hexadecimal | Decimal | AS | CII       |
|-------------|---------|----|-----------|
| 58          | 88      | Х  |           |
| 59          | 89      | Y  |           |
| 5A          | 90      | Z  |           |
| 5B          | 91      | [  | <u>Di</u> |

| Hexadecimal | Decimal | AS | CII |
|-------------|---------|----|-----|
| 5C          | 92      | λ. |     |
| 5D          | 93      |    | 騷   |
| 5E          | 94      | Λ  |     |
| 5F          | 95      | _  | 5   |
| Hexadecimal | Decimal | AS | CII |
|-------------|---------|----|-----|
| 60          | 96      | ×. |     |
| 62          | 97      | a  |     |
| 62          | 98      | b  |     |
| 63          | 99      | C  |     |

| Hexadecimal | Decimal | AS | CII |
|-------------|---------|----|-----|
| 64          | 100     | d  |     |
| 65          | 101     | e  |     |
| 66          | 102     | f  |     |
| 67          | 103     | g  |     |

| Hexadecimal | Decimal | AS | CII |
|-------------|---------|----|-----|
| 68          | 104     | h  |     |
| 69          | 105     |    |     |
| 6A          | 106     | ij |     |
| 6B          | 107     | k  |     |

| Hexadecimal | Decimal | AS | CII        |
|-------------|---------|----|------------|
| 6C          | 108     | l  |            |
| 6D          | 109     | m  |            |
| 6E          | 110     | n  |            |
| 6F          | 111     | Ο  | <u>166</u> |

| Hexadecimal | Decimal | AS | CII          |
|-------------|---------|----|--------------|
| 70          | 112     | р  |              |
| 71          | 113     | q  | 騒            |
| 72          | 114     |    |              |
| 73          | 115     | S  | <u>المجا</u> |

| Hexadecimal | Decimal | ASCII |     |
|-------------|---------|-------|-----|
| 74          | 116     | t     |     |
| 75          | 117     | J     | 塑   |
| 76          | 118     | V     |     |
| 77          | 119     | w     | 500 |

| Hexadecimal | Decimal | AS | CII     |
|-------------|---------|----|---------|
| 78          | 120     | x  |         |
| 79          | 121     | У  | 廢       |
| 74          | 122     | Z  |         |
| 7B          | 123     | {  | <u></u> |

| Hexadecimal | Decimal | AS     | CII       |
|-------------|---------|--------|-----------|
| 7C          | 124     |        |           |
| 7D          | 125     |        | 泯<br>()   |
| 7E          | 126     | 2      |           |
| 7F          | 127     | Delete | <b>83</b> |

## Appendix D – Function Key Table

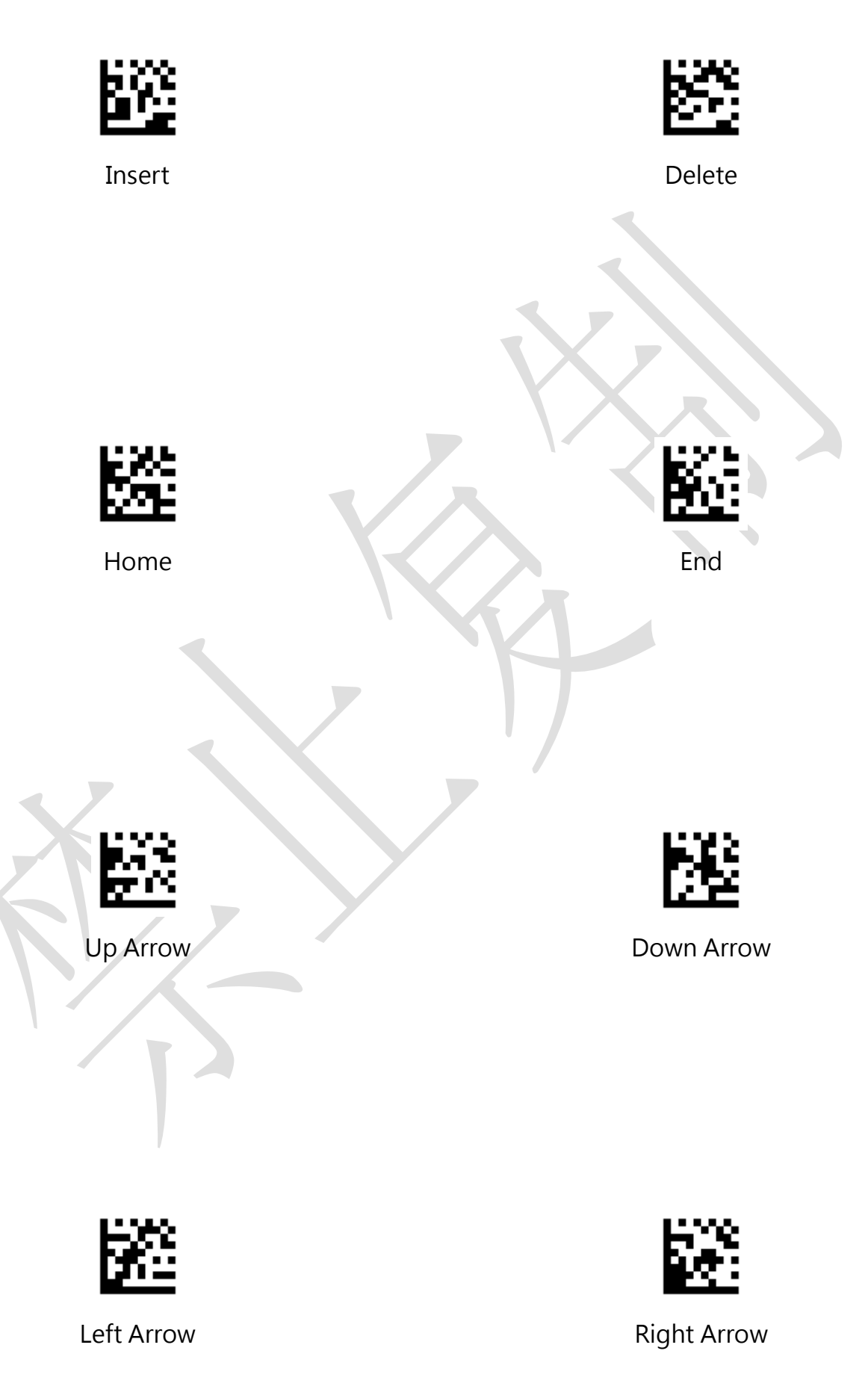

## Appendix D – Function Key Table

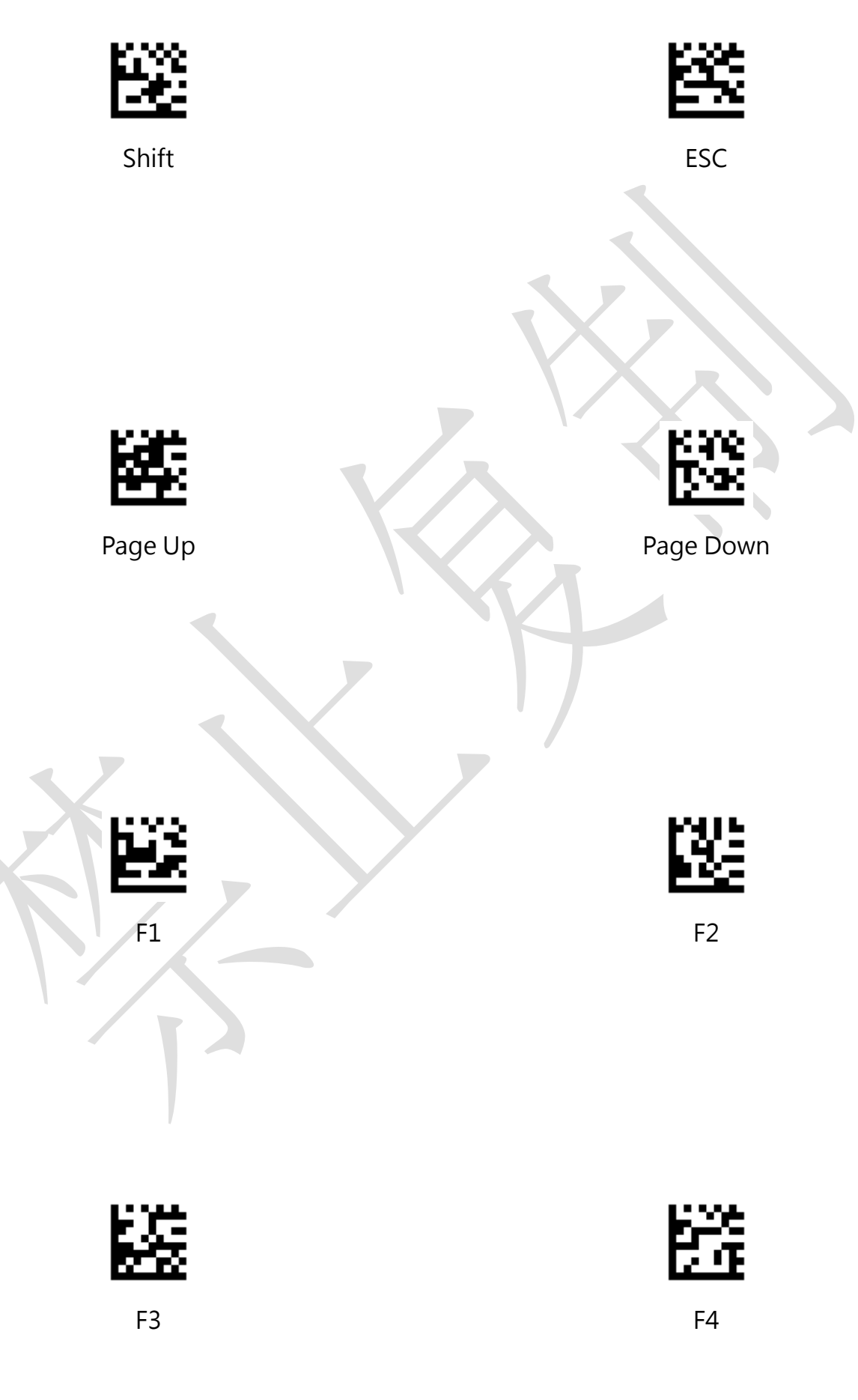

## Appendix D – Function Key Table

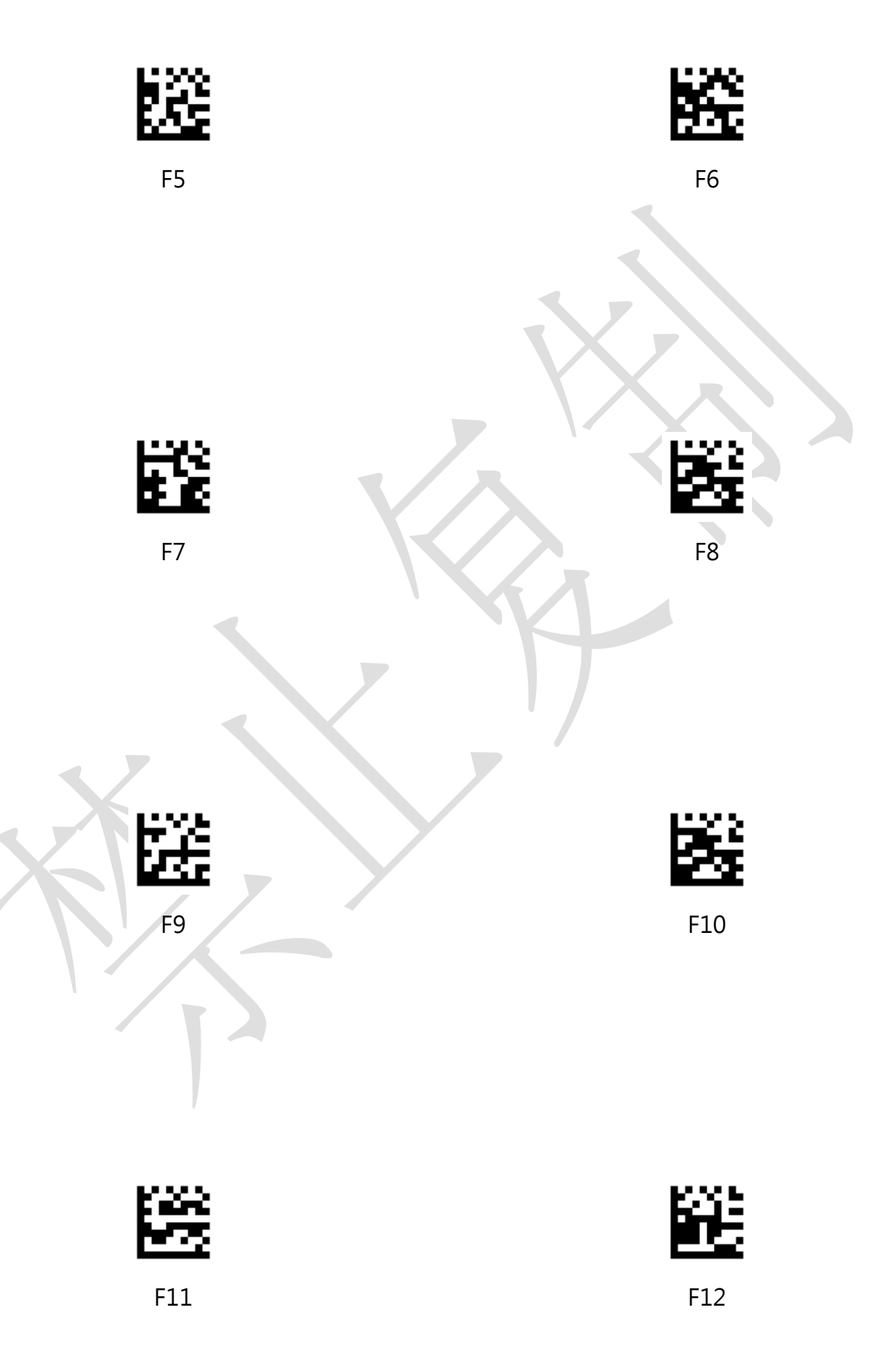